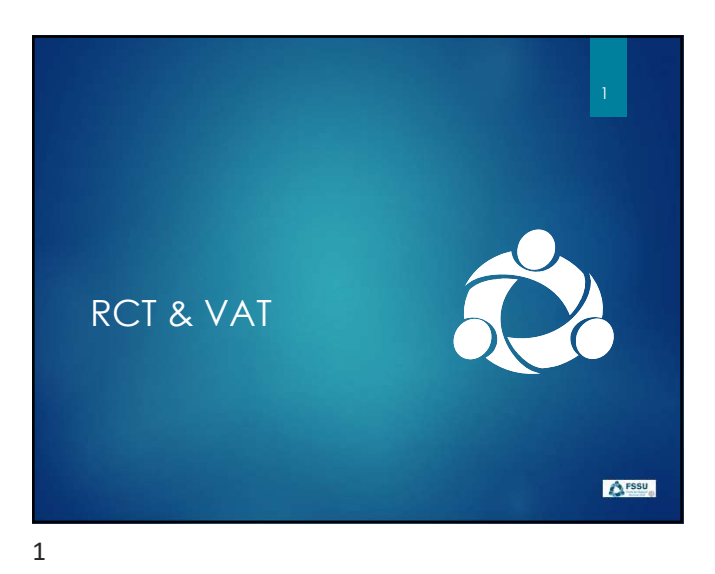

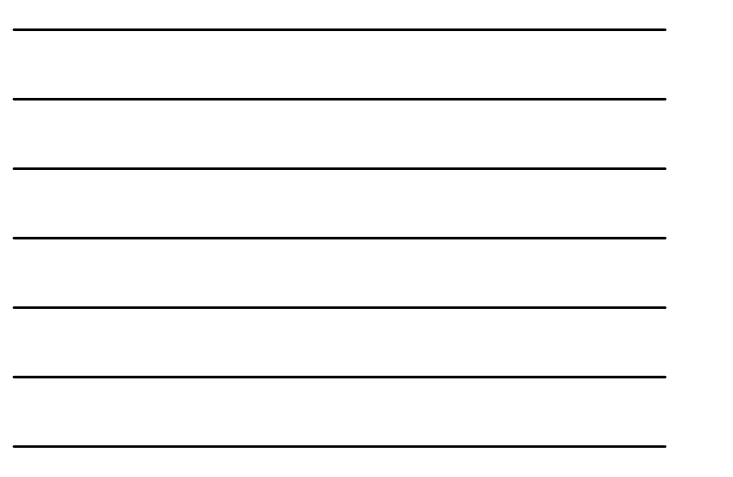

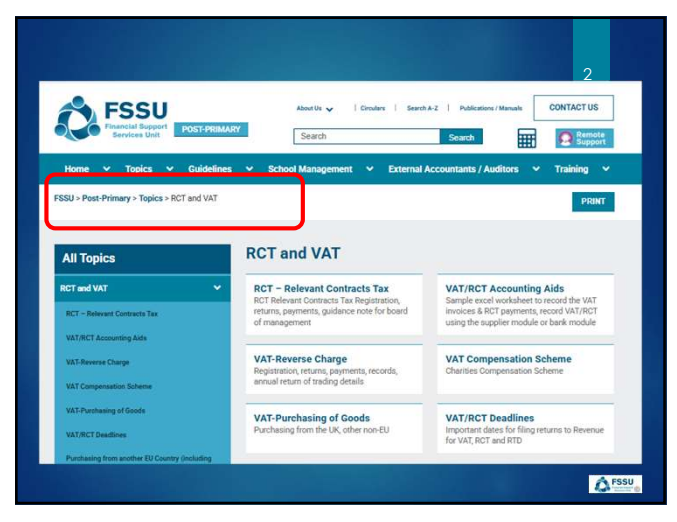

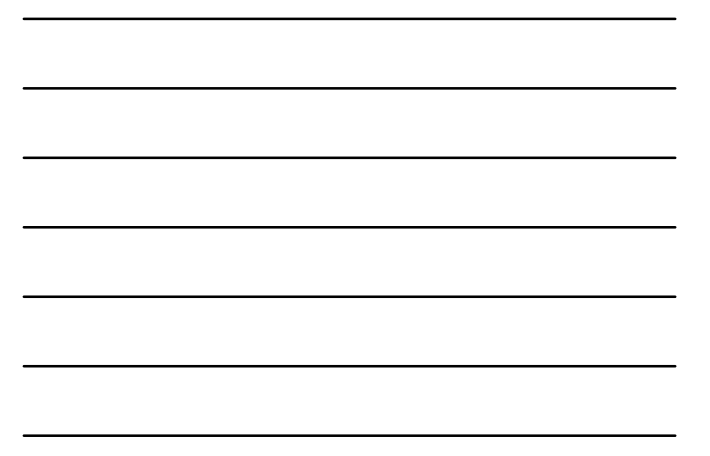

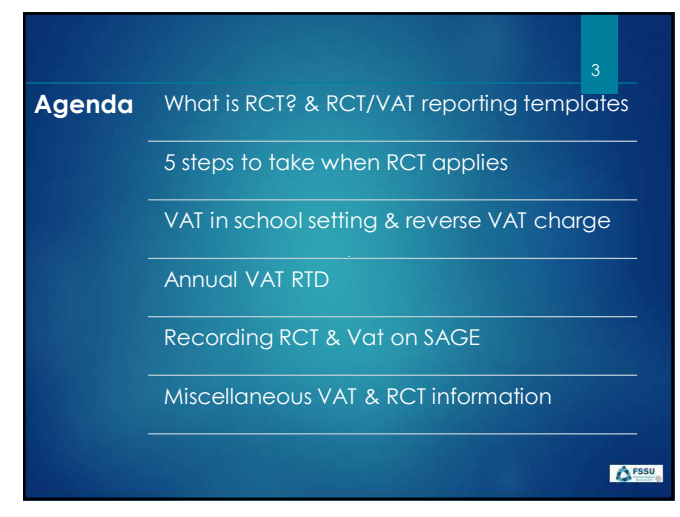

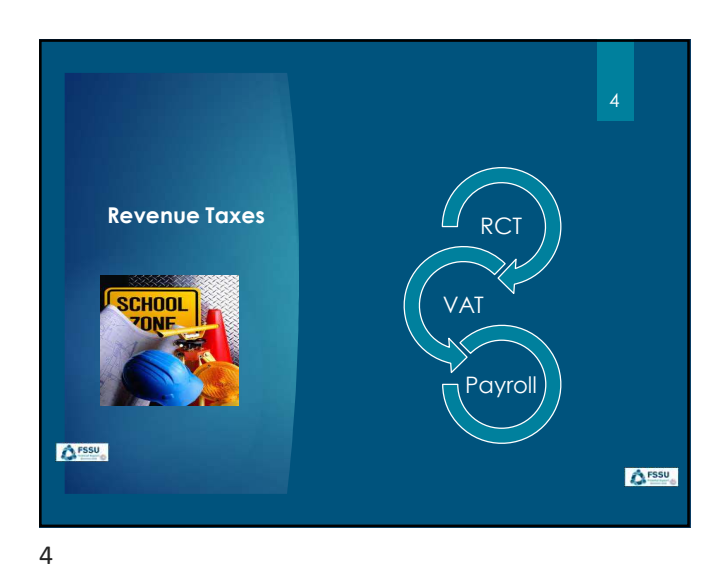

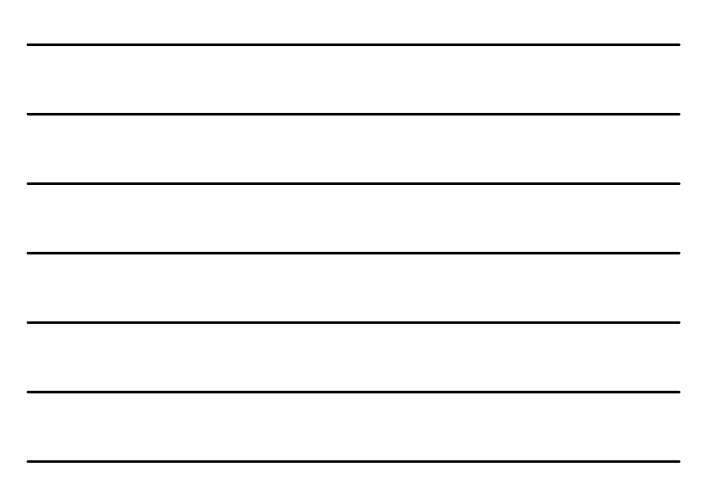

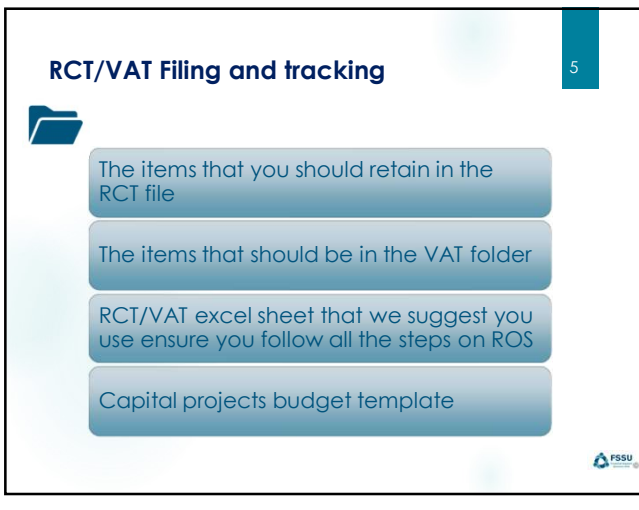

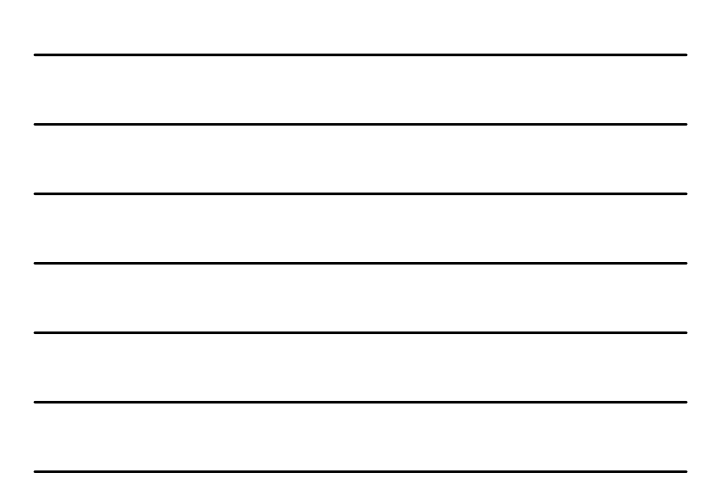

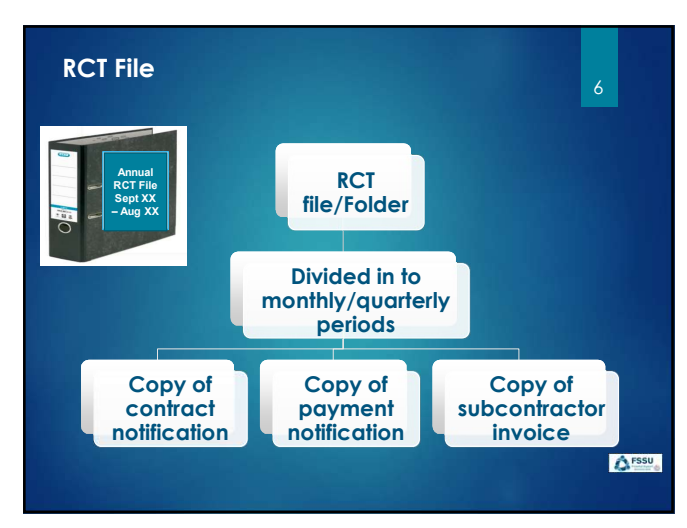

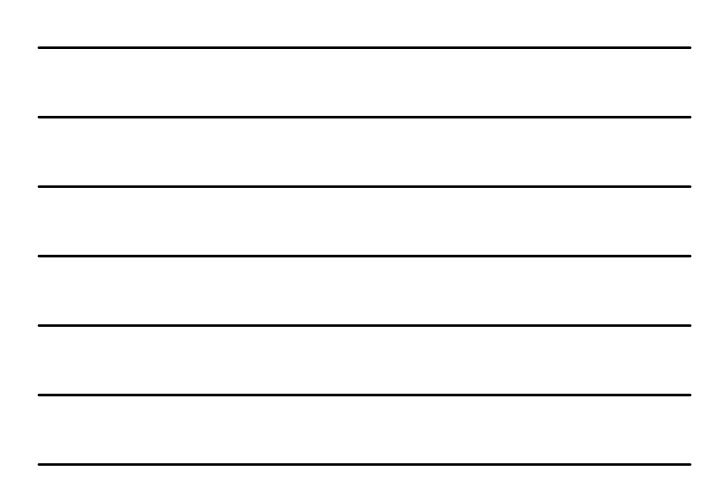

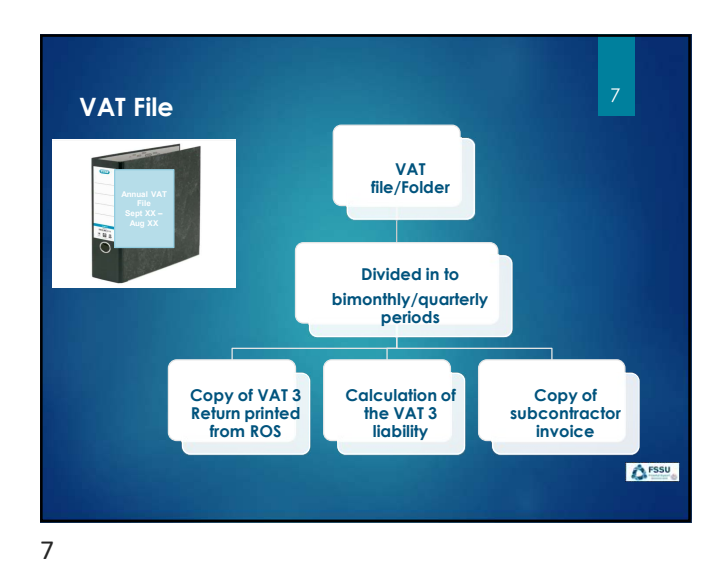

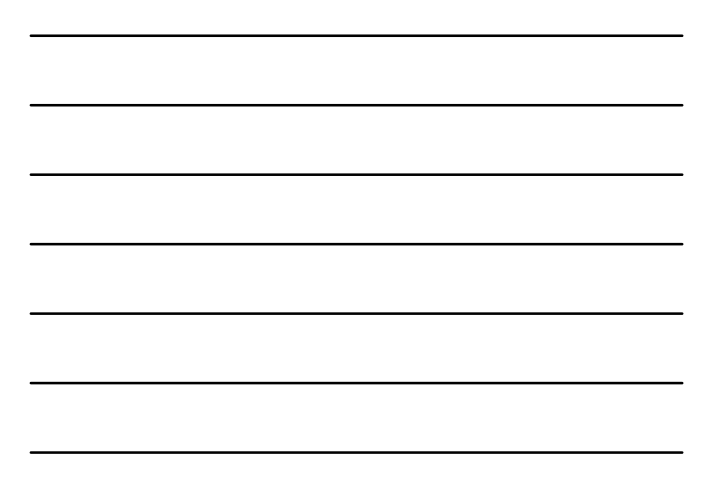

| D - B       | ibri - <br>] / ⊻ -  ⊞ -<br>Fost | п - А а<br>• <u>А</u> - <u>А</u> - | ≍ = ∰ ↔<br>E = ∃ ⊡<br>Aigwe | - ₿<br>⊡ 國 -<br>n: 6    | 6eneral -<br>103 - % 9<br>% -33<br>5 Number 15 | Conditional<br>Format an<br>Cell Styles<br>St | i Formatting +<br>Guble +<br>-<br>Ars | Ell Inset                                                                                                    | - G<br>a- 4     | C V ZN<br>C - Son<br>D - Enter<br>Enter | 7 O<br>& Find &<br>* Select * | Sensitivity Act                                   | Ana | dysee<br>ita |
|-------------|---------------------------------|------------------------------------|-----------------------------|-------------------------|------------------------------------------------|-----------------------------------------------|---------------------------------------|----------------------------------------------------------------------------------------------------|-----------------|-----------------------------------------|-------------------------------|---------------------------------------------------|-----|--------------|
| ~))   ×     | √ fx~                           |                                    |                             |                         |                                                |                                               |                                       |                                                                                                    | 27              |                                         |                               |                                                   |     |              |
| School Nam  | ie:                             | U.                                 | -                           |                         | 0                                              | n                                             | - 1                                   | 100 - 100 - |                 | L.                                      | 141                           | ~                                                 |     | -            |
| School Year | : Sept 20XX to                  | o Aug 20XX                         |                             |                         |                                                |                                               |                                       |                                                                                                    |                 |                                         |                               |                                                   |     |              |
|             |                                 | Date of Inv                        | Supplier Name               | Inv No                  | Invoice amount                                 | VAT @ 13.5%                                   | VAI @ 21%                             | VAT JNL<br>Entered on<br>Sage (Y/N)                                                                                                    | Payment<br>Date | Payment<br>Amount                       | RCT<br>Deducted<br>(if any)   | RCT accounted<br>for on accounts<br>package (Y/N) |     |              |
| VAT PERIOD  | SEPT/OCT 2000                   | No invoices                        |                             |                         |                                                |                                               |                                       |                                                                                                    |                 |                                         |                               |                                                   |     |              |
| VAT PERIOD  | NOV/DEC 20XX                    | 12th Nov                           | Smith Electrical            | 457                     | Q,575.00                                       | 6212.62                                       |                                       | 2 Y                                                                                                    | 20-Not          | £1,260.00                               | 6315.0                        | y y                                               |     |              |
| VAT Period  | Jan/Feb 20XX                    | No invocies                        |                             |                         |                                                |                                               |                                       |                                                                                                    |                 |                                         |                               |                                                   |     |              |
| -           | MARIAPE 20XX                    |                                    |                             |                         |                                                |                                               |                                       |                                                                                                    |                 |                                         |                               |                                                   | -   | -            |
|             |                                 |                                    |                             |                         |                                                | -                                             |                                       |                                                                                                    |                 | -                                       | -                             |                                                   |     |              |
| VA          | <b>&amp;</b> I                  | <b>C</b> I                         | Sup                         | pol                     | rting                                          | Ex                                            | ce                                    | l St                                                                                                    | le              | et                                      |                               |                                                   |     |              |
|             |                                 |                                    |                             |                         |                                                |                                               |                                       | -                                                                                                    |                 |                                         |                               |                                                   |     |              |
| FSS         | J > Post-Pr                     | rimary > T                         | opics > RC1                 | and VA                  | T > VAT/RC                                     | T Accourt                                     | ting Aid                              | s                                                                                                    |                 |                                         |                               | 1.7.5                                             |     |              |
|             |                                 | 010111-00-0                        | adona Gerraria              | official contraction of | 0                                              | - 34414167759                                 |                                       |                                                                                                    | 2               | VAI/H                                   | RCT WO                        | rksneet                                           |     |              |

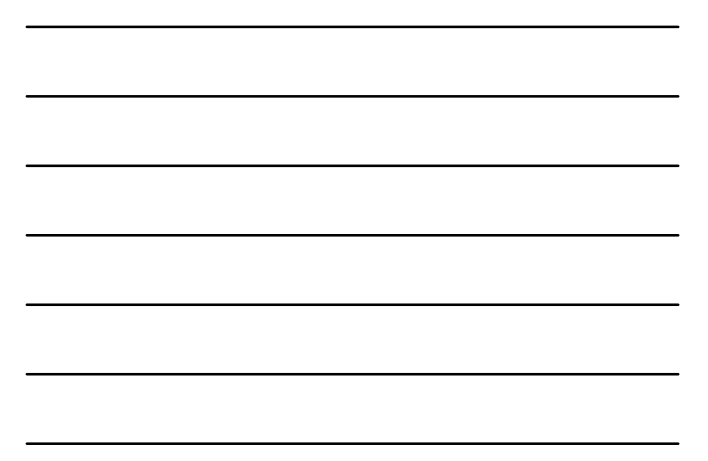

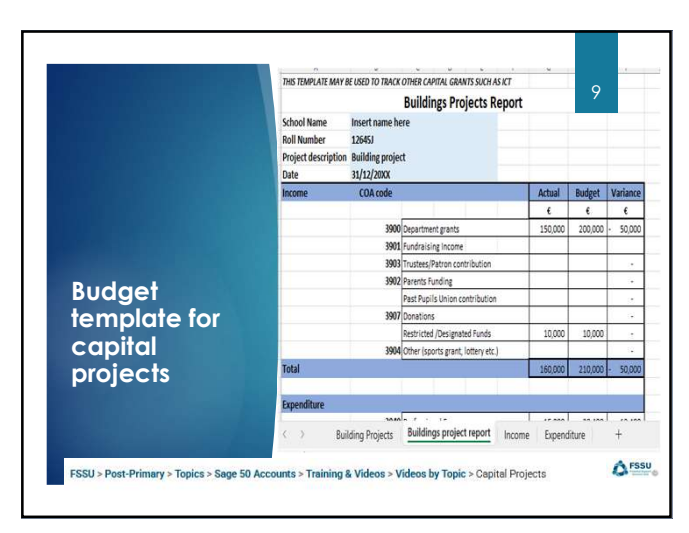

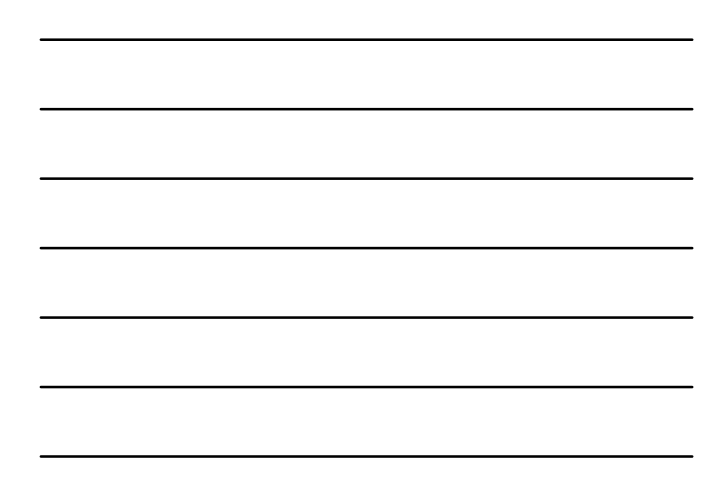

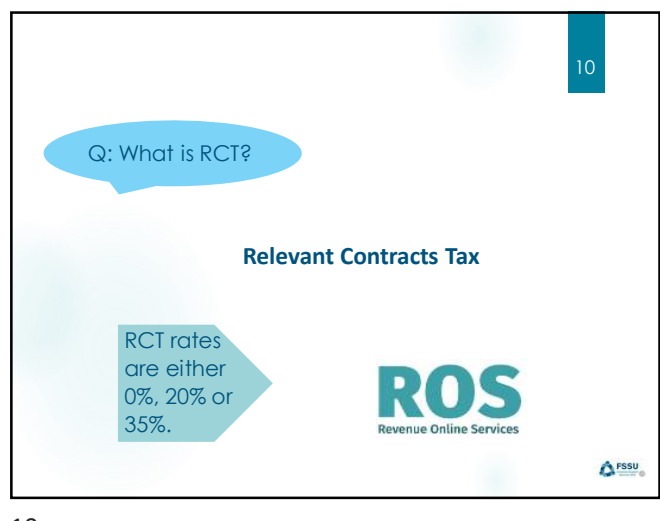

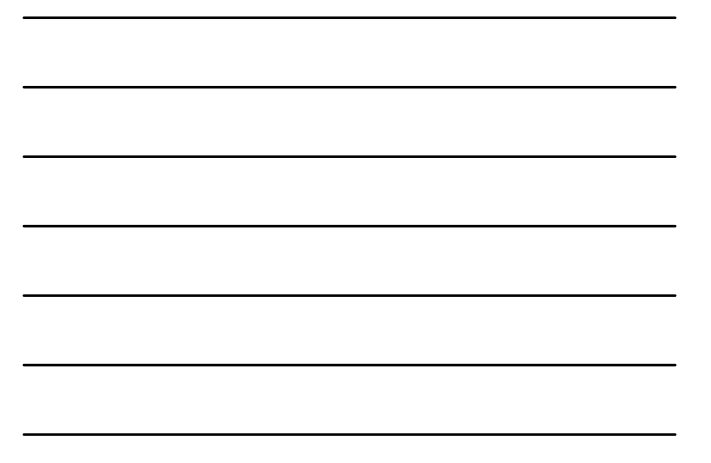

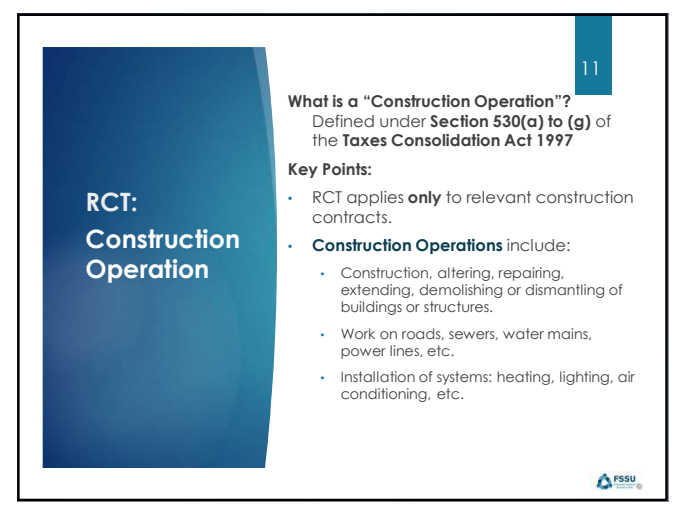

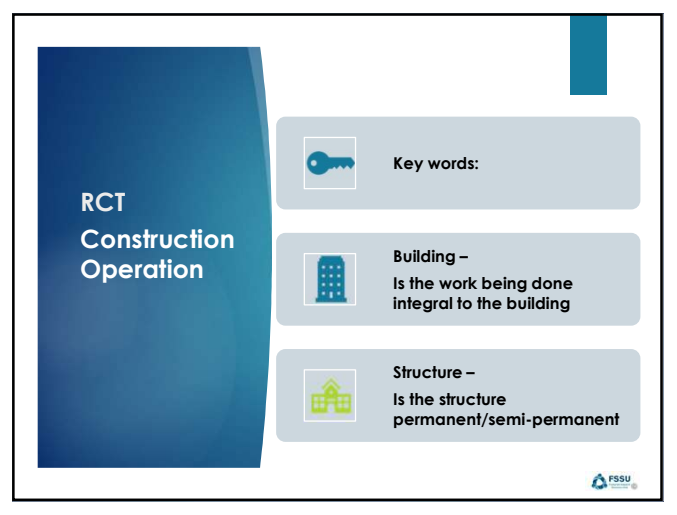

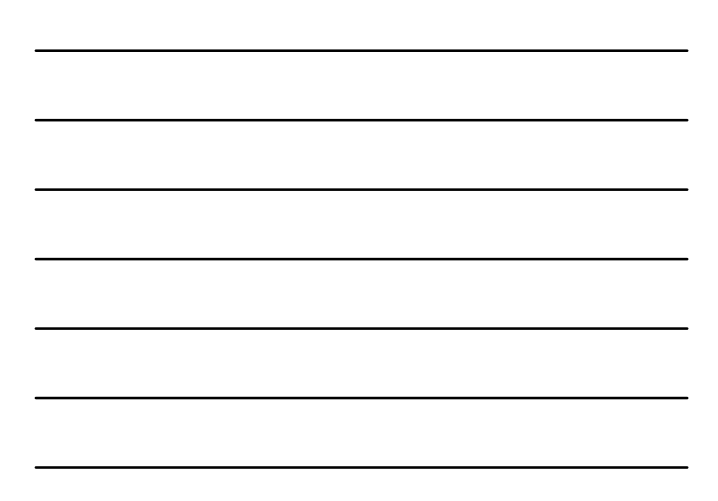

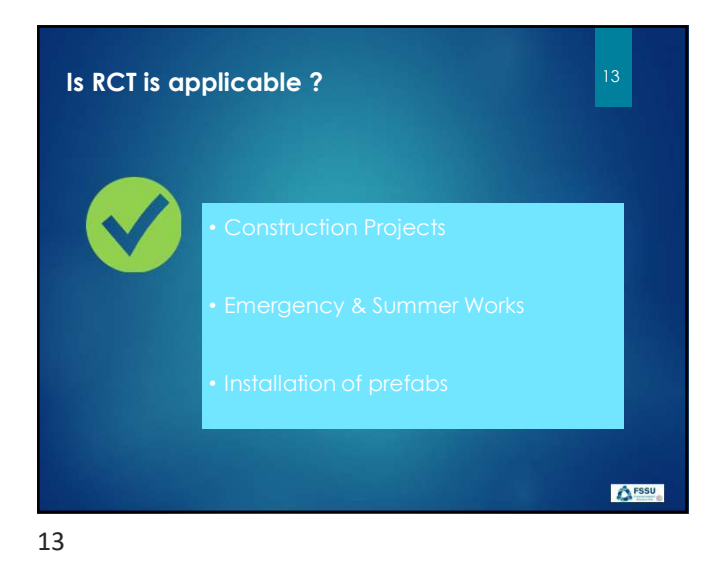

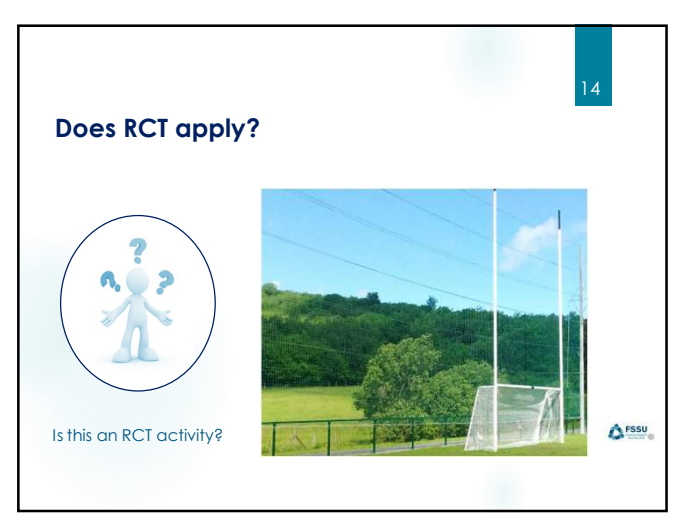

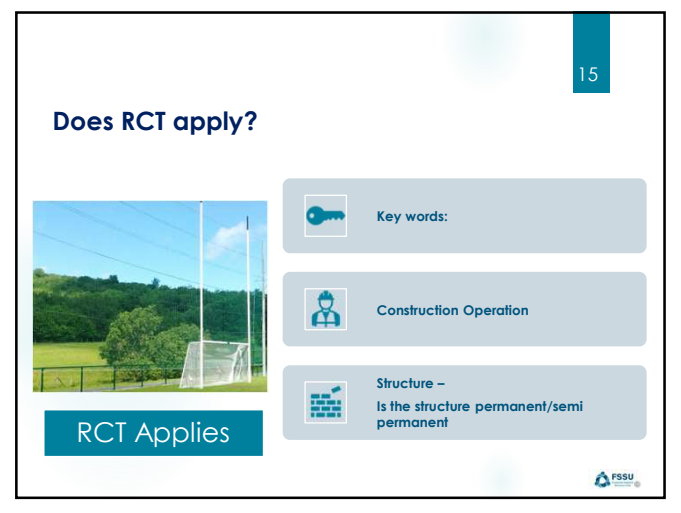

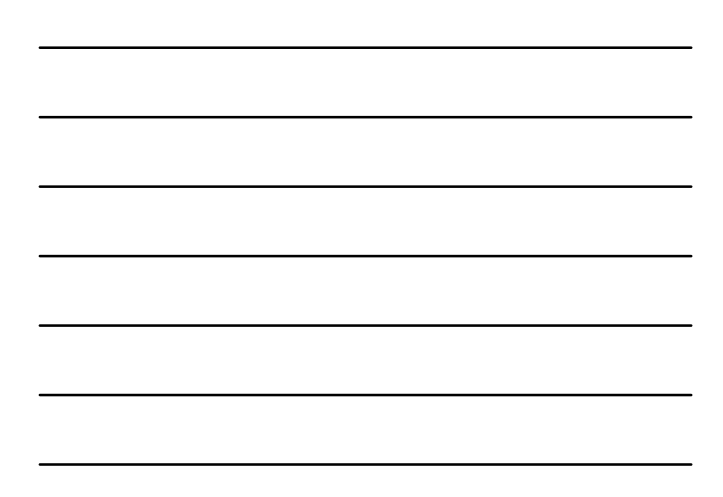

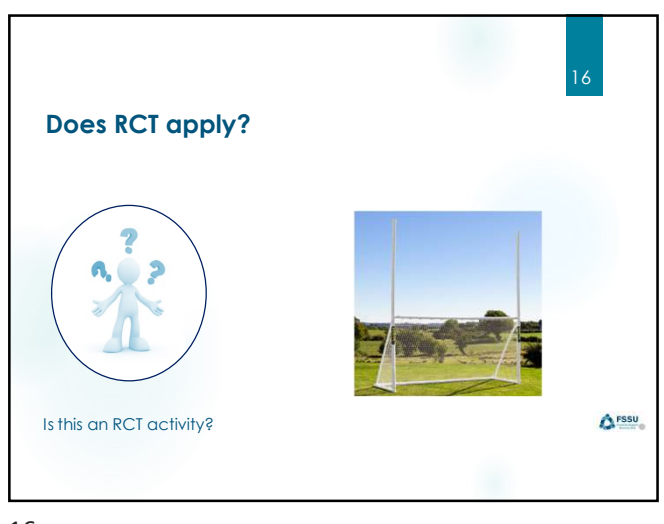

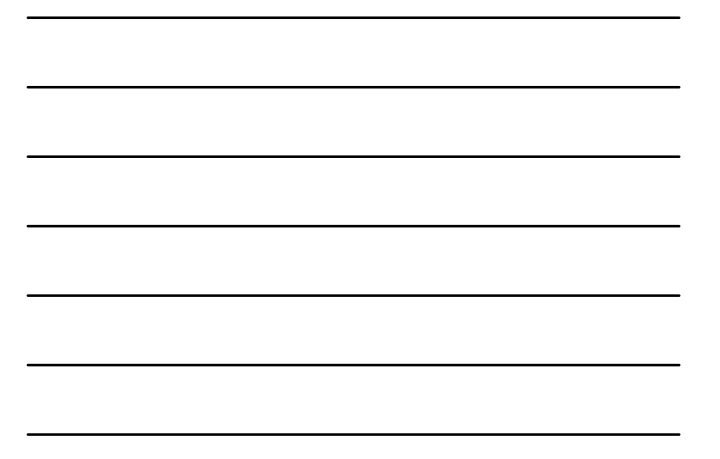

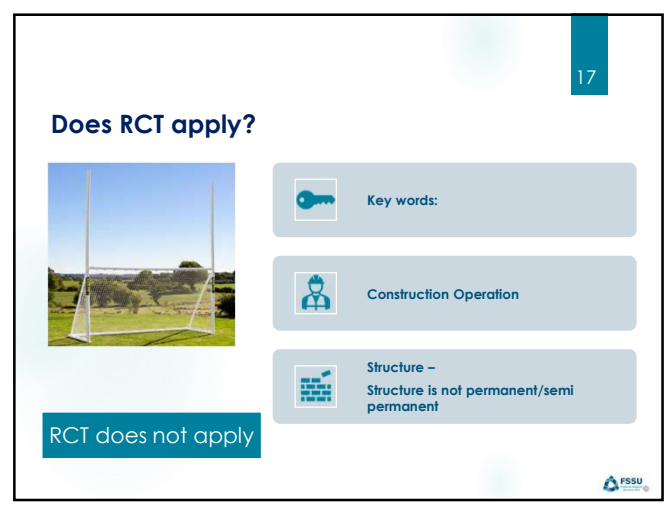

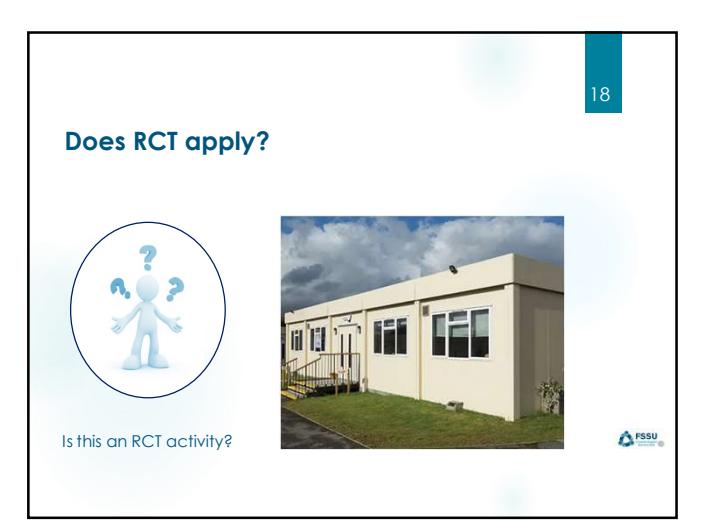

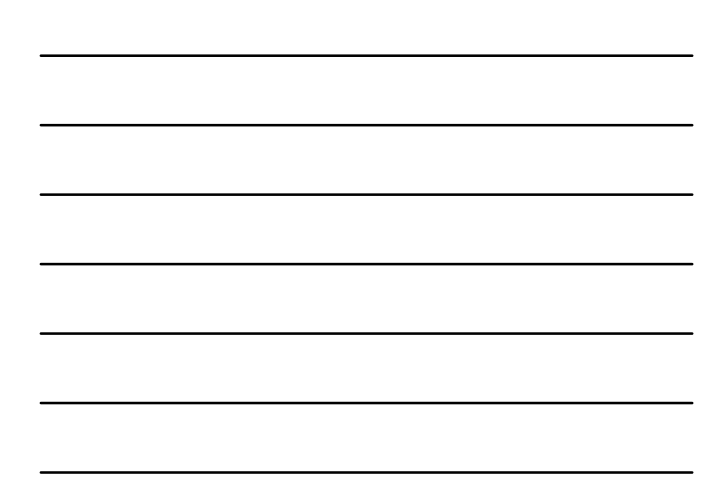

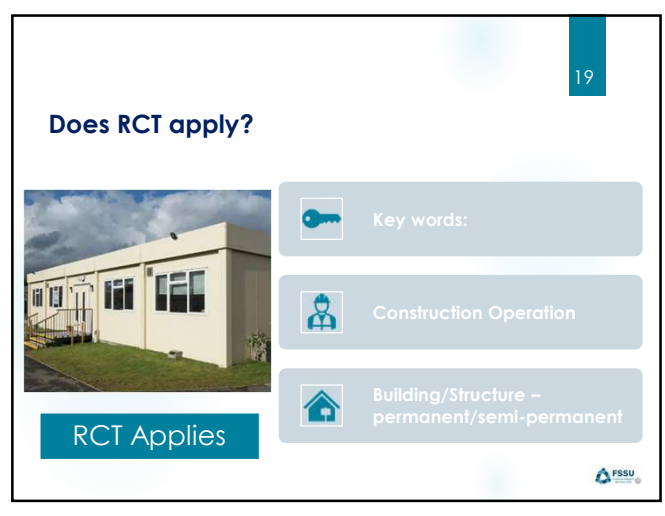

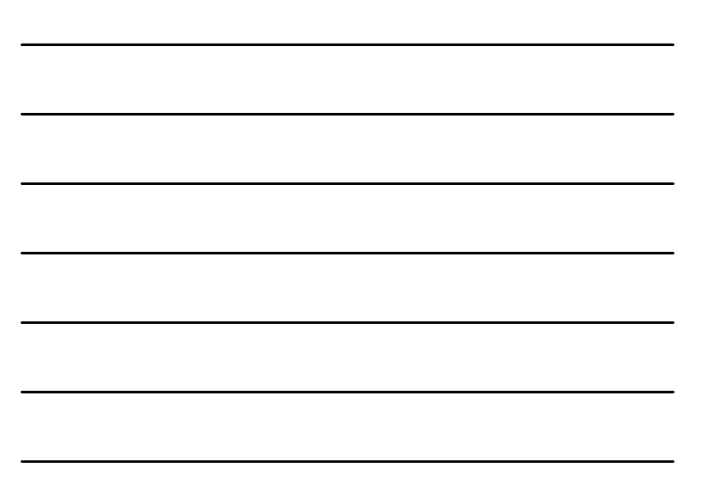

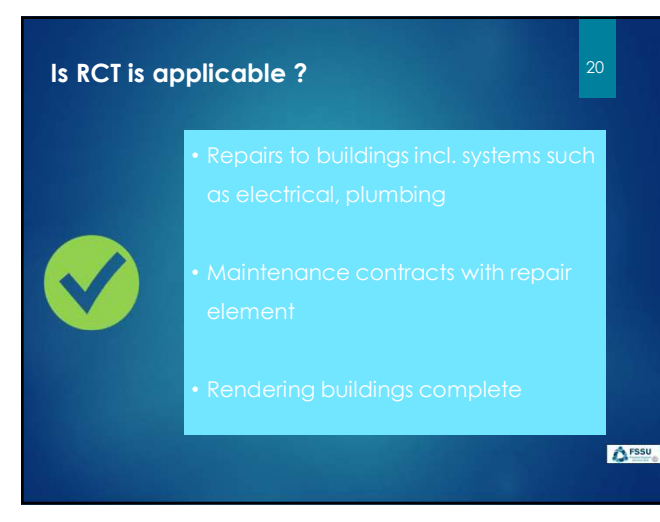

20

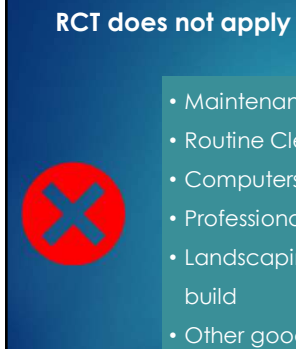

- Routine Cleaning

- Landscaping <u>except</u> where part of the
- Other goods and services

A FSSU

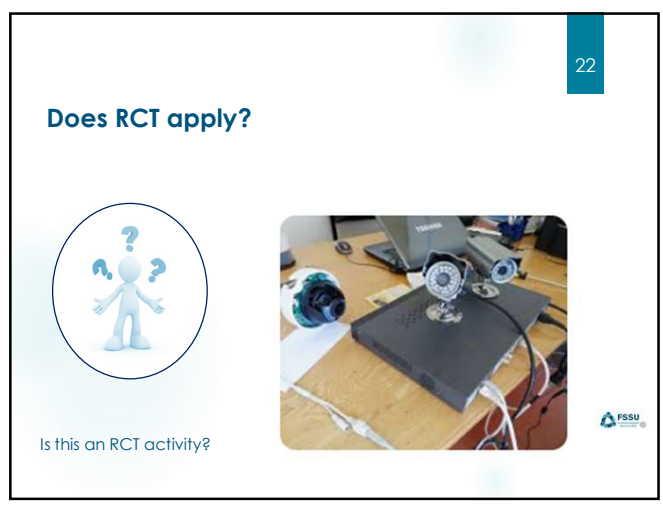

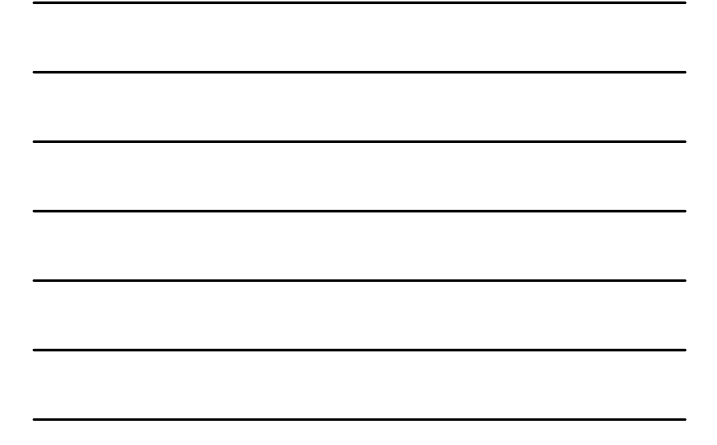

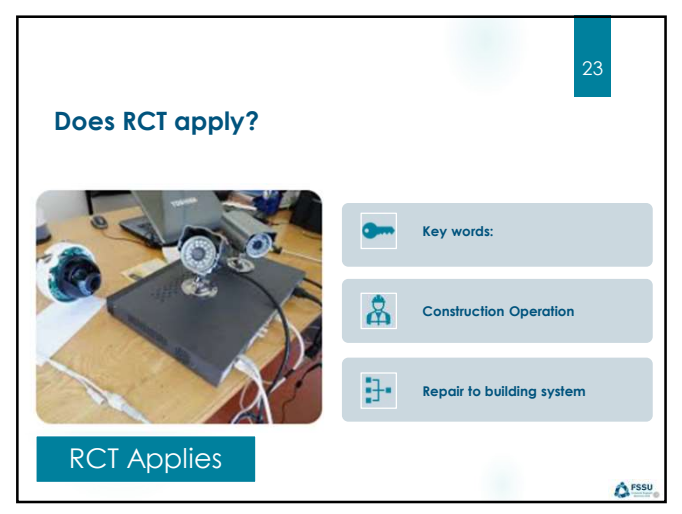

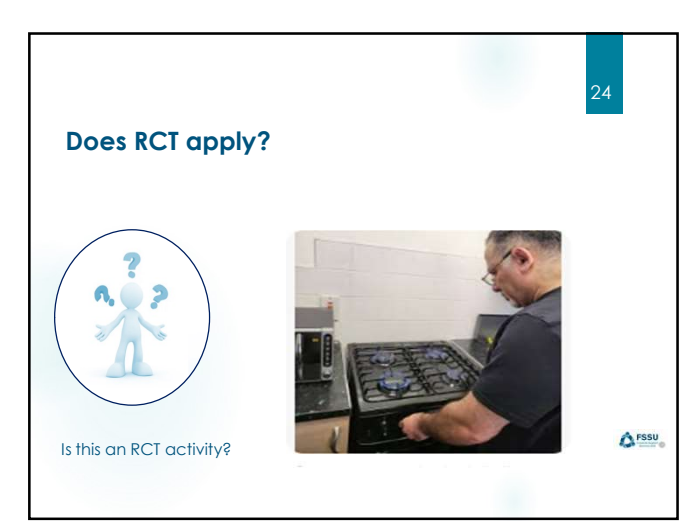

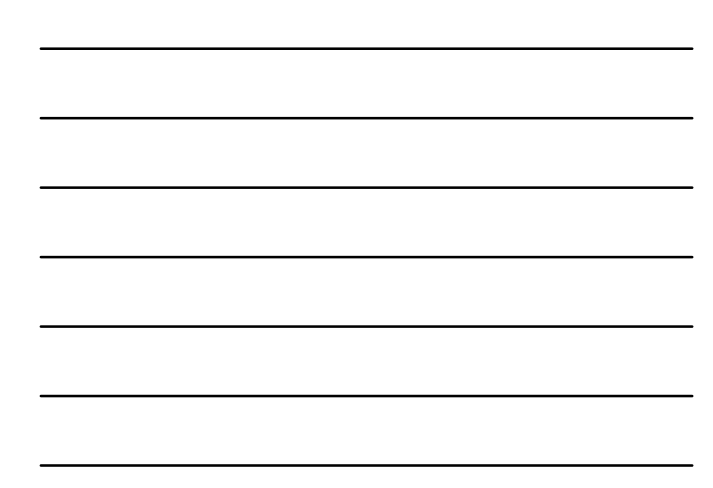

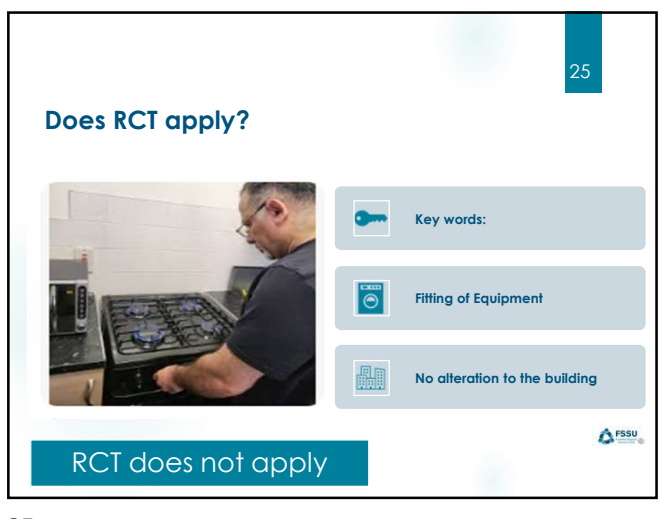

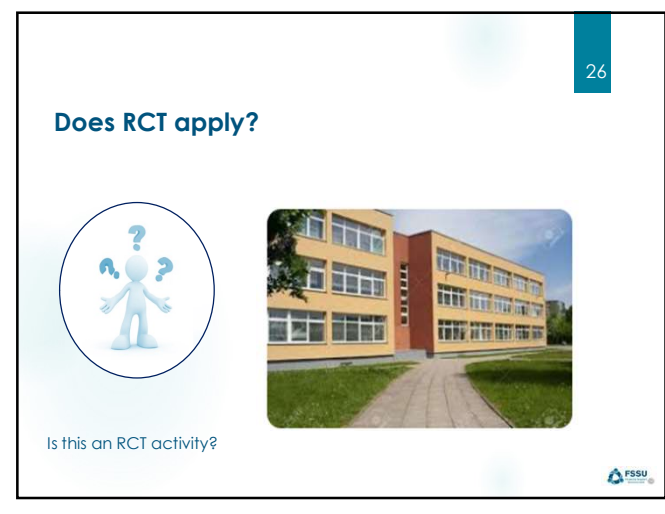

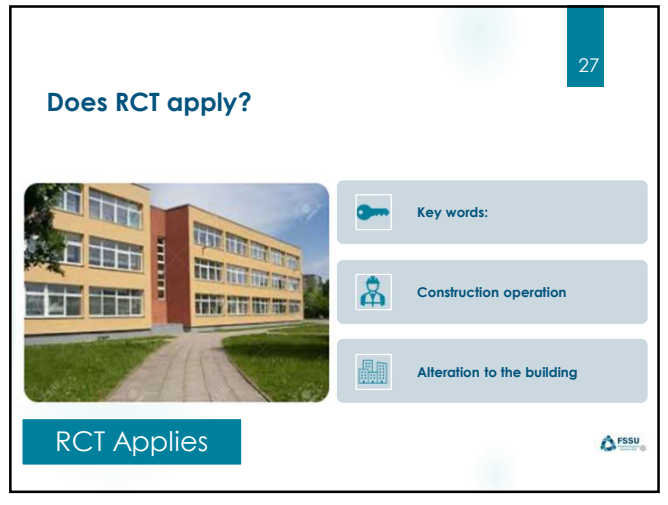

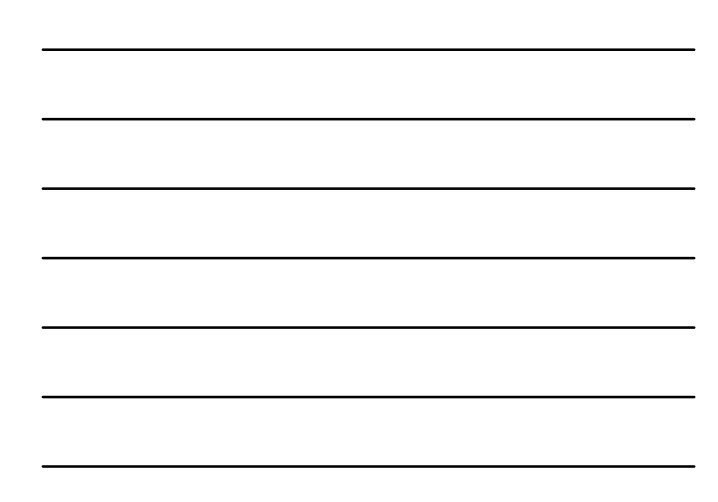

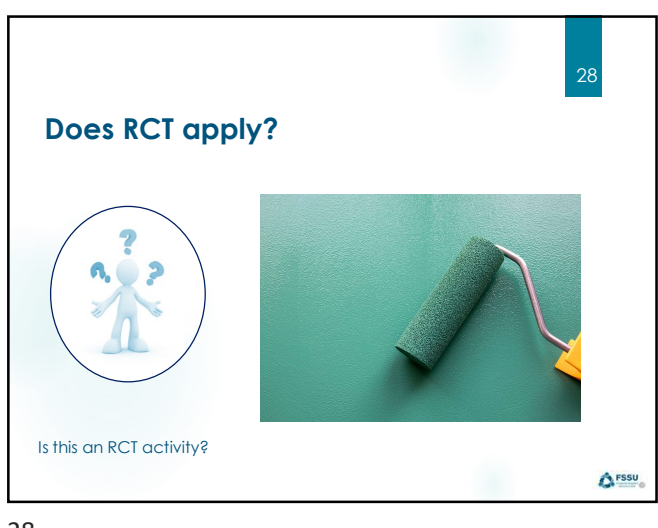

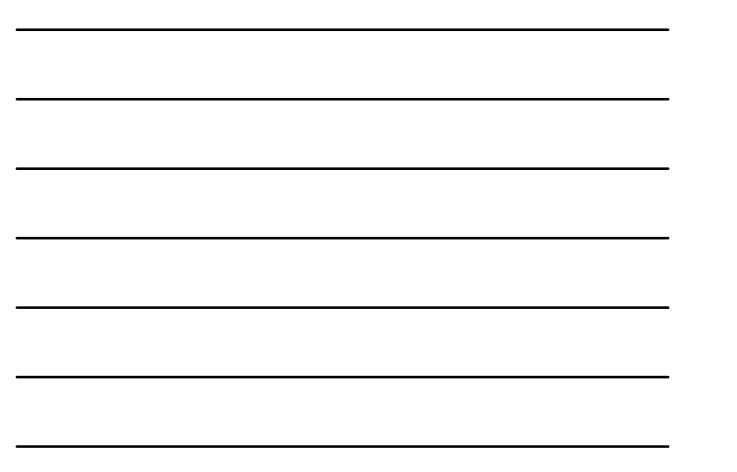

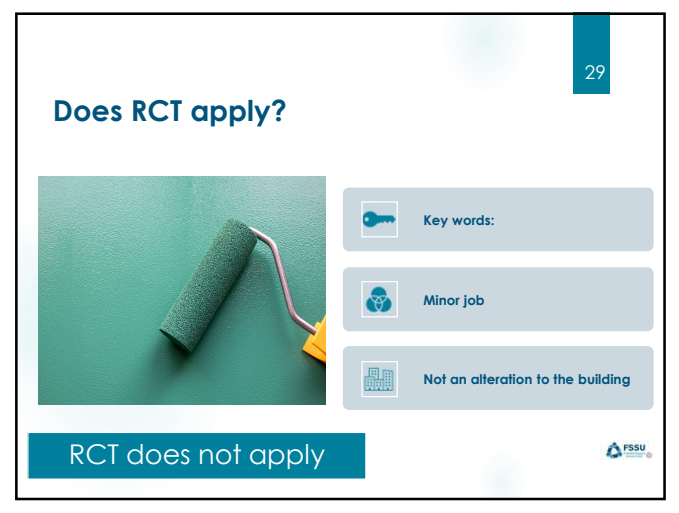

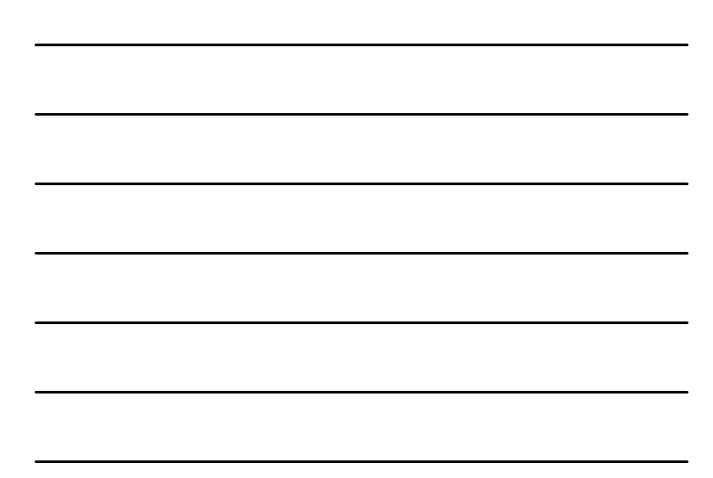

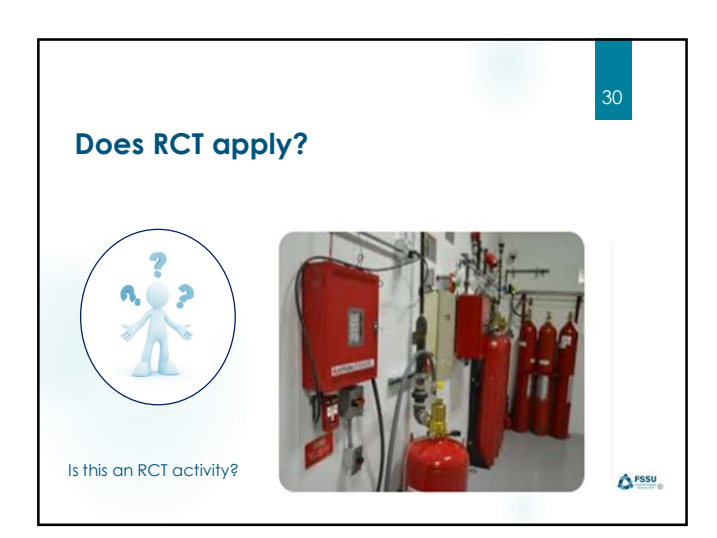

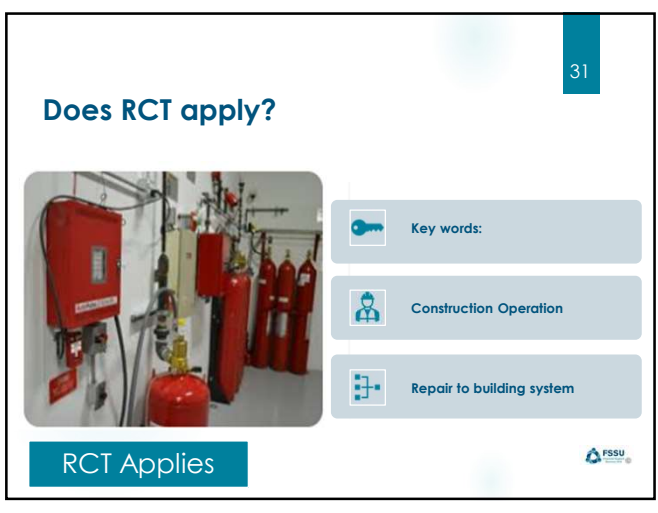

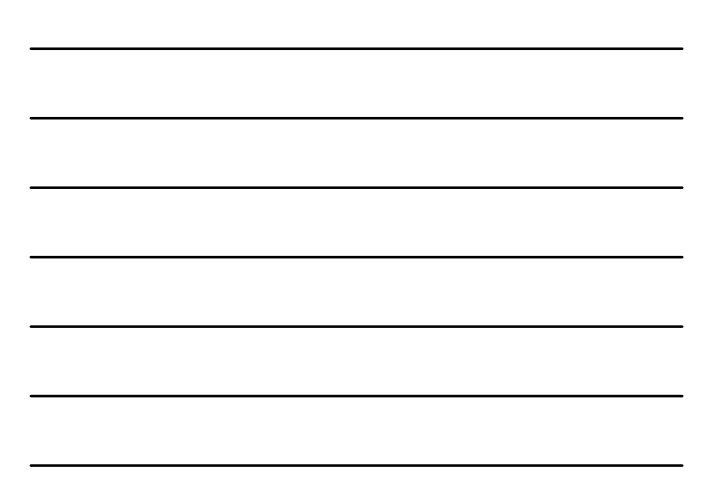

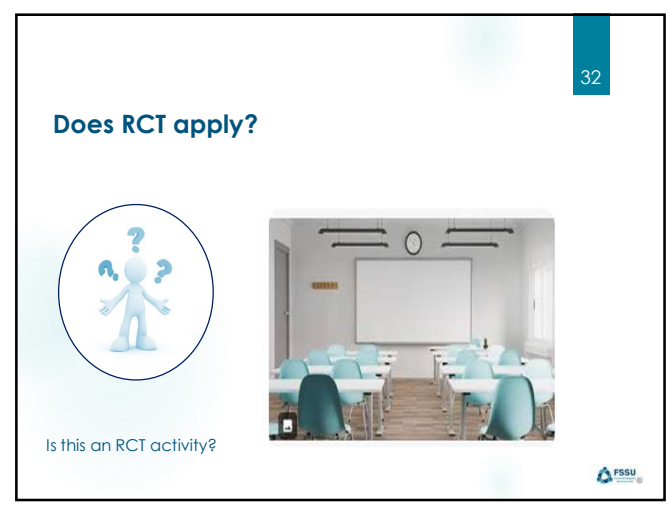

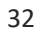

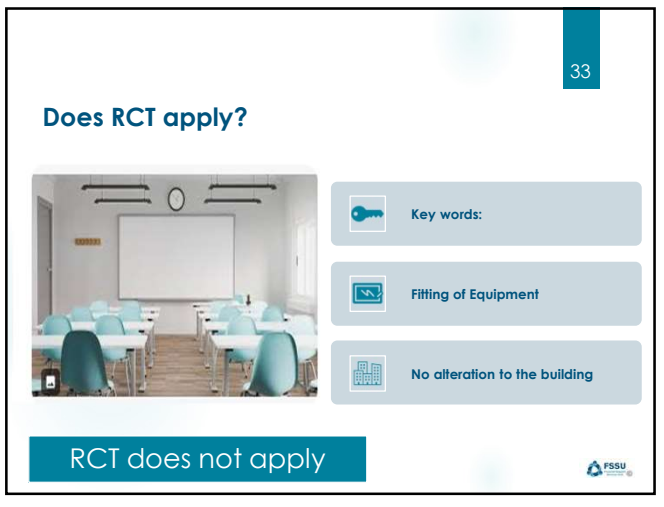

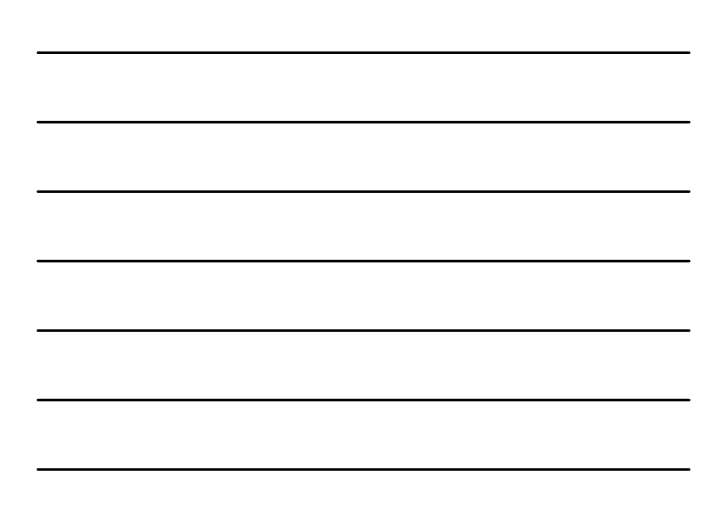

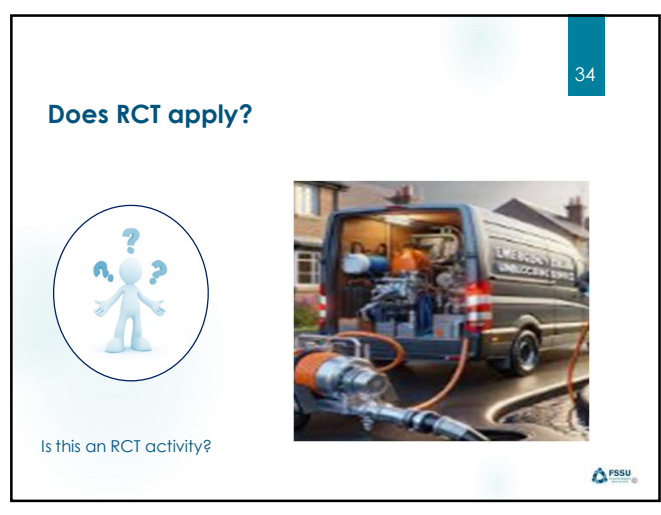

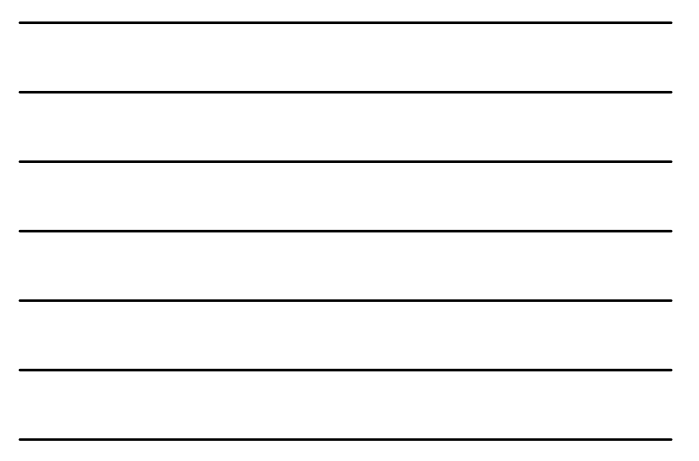

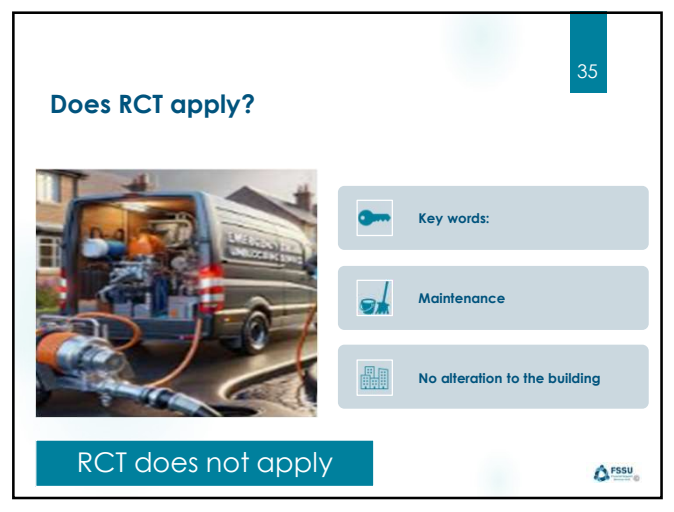

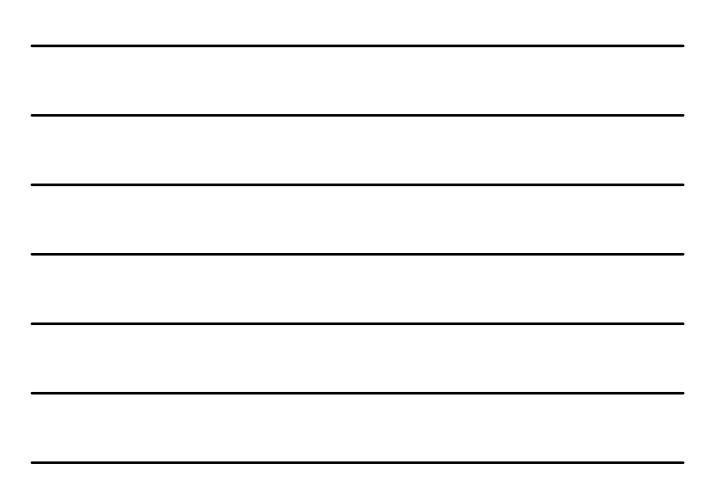

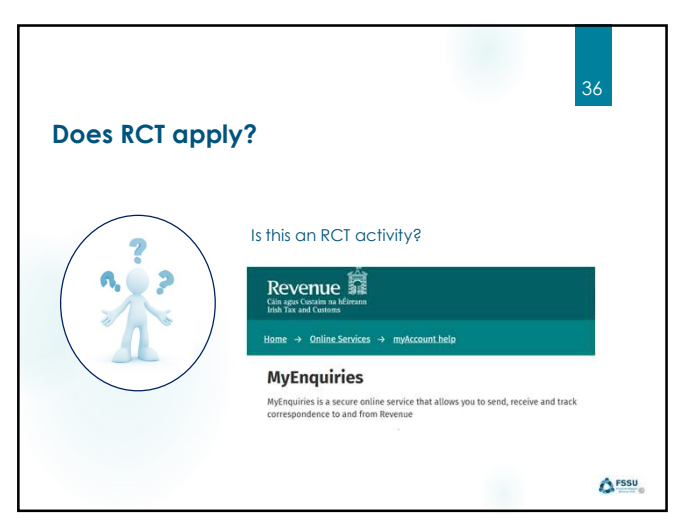

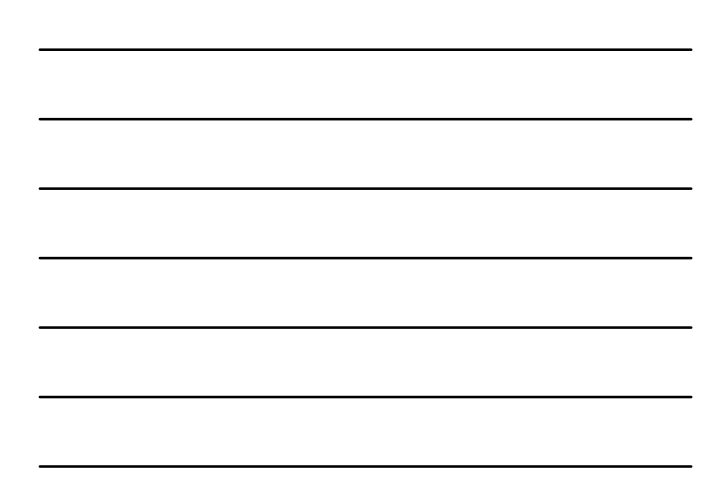

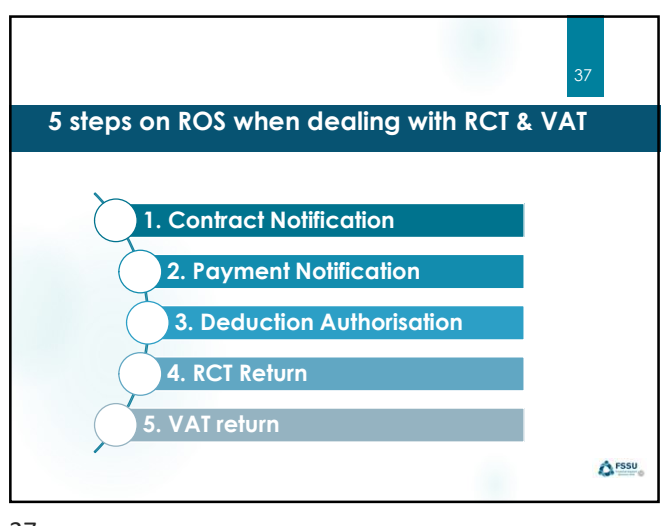

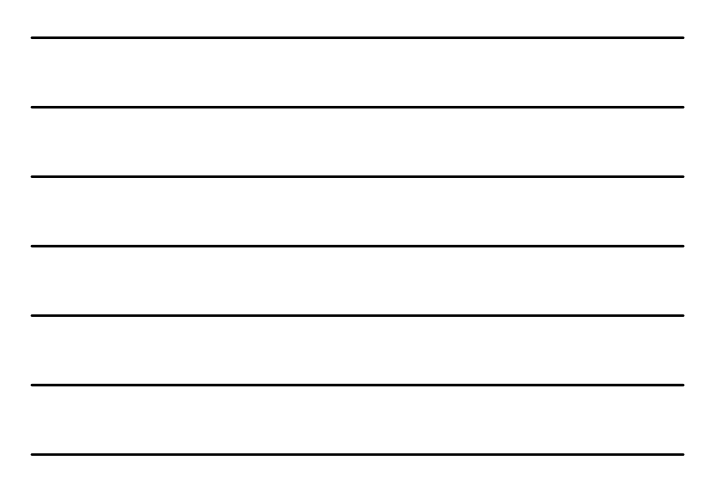

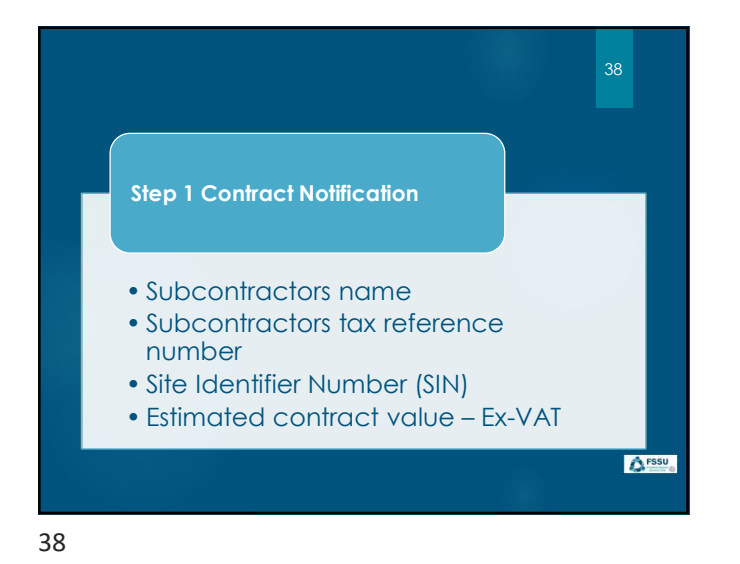

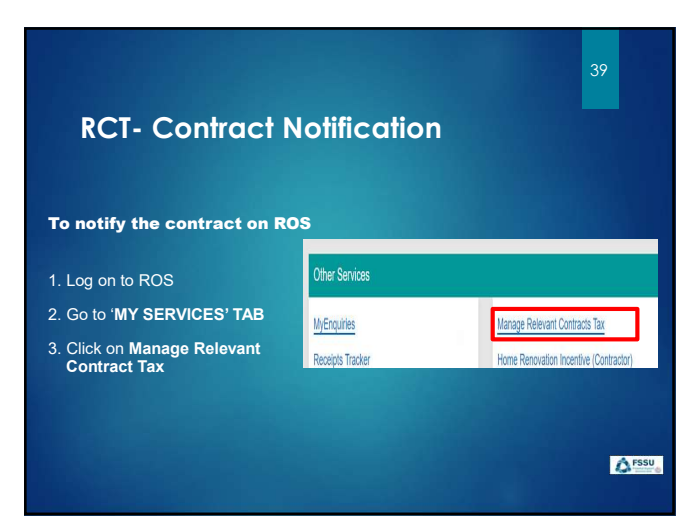

# **RCT-** Contract Notification

|            |                           |                | C.               |              |
|------------|---------------------------|----------------|------------------|--------------|
| Y SERVICES | BIFO SERVICES             | INBOX          | PROFILE          | WORK IN PROG |
| 7          |                           |                |                  |              |
| Relevan    | Contracts Tou             |                |                  |              |
| Relevan    | t contracts Tax           |                |                  |              |
| RCT C      | ontract Notifications     |                |                  | ~            |
|            |                           |                |                  |              |
| Input a r  | new Contract Notificat    | ion            |                  |              |
| This fac   | ility allows you to input | single or mult | ple Contract Not | ifications.  |
|            |                           |                |                  |              |
|            | A A                       | A              |                  |              |

|                                                                                                    |                                                                                                  |                                                                                            | 41                                              |         |
|----------------------------------------------------------------------------------------------------|--------------------------------------------------------------------------------------------------|--------------------------------------------------------------------------------------------|-------------------------------------------------|---------|
| RCT- Cont                                                                                                    | ract Notific                                                                                     | ation                                                                                      |                                                 |         |
| claration                                                                                                    |                                                                                                  |                                                                                            |                                                 |         |
| ad and tick this I                                                                                                    | oox to proceed                                                                                   |                                                                                            |                                                 |         |
|                                                                                                    |                                                                                                  |                                                                                            |                                                 |         |
|                                                                                                    |                                                                                                  |                                                                                            |                                                 |         |
| evant Contracts Tax                                                                                                    |                                                                                                  |                                                                                            |                                                 |         |
| evant Contracts Tax<br>ontract Notification - Contract D                                                                                                    | otails 1-2                                                                                       |                                                                                            |                                                 | 1       |
| evant Contracts Tax<br>ontract Notification - Contract D<br>Declaration                                                                                                | elails 1-2                                                                                       |                                                                                            | * Denotes a require                             | d field |
| levant Contracts Tax<br>ontract Notification - Contract D<br>Declaration<br>I am satisfied, having regard to the guide<br>relevant contract, that the contract which 1 | elails 1-2<br>Ines published by the Revenue Commiss<br>propose to enter into with the subcontrac | ioners as to the distinction between a cont<br>or on this form is NOT a contract of employ | * Denotes a require<br>ract of employment and a | d field |

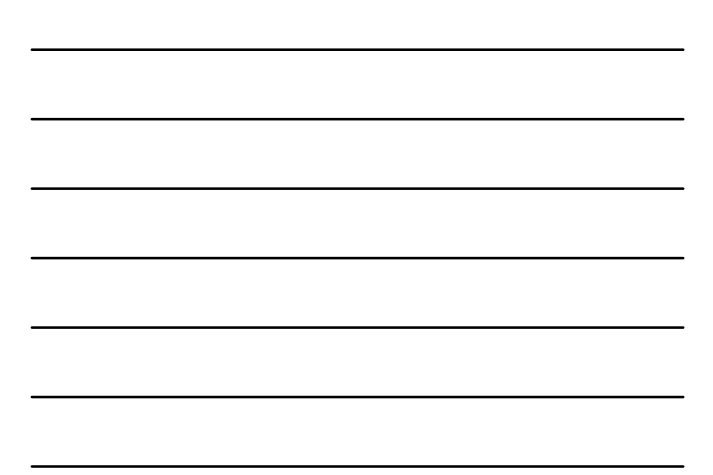

### **RCT-** Contract Notification

Information you will need from the sub-contractor:

| f subcontractor information not available please tick this box to in additional information                                                         | put  |
|----------------------------------------------------------------------------------------------------|------|
| Indicate if Tax Reference Number is not available                                                                                                   |      |
| Does the Subcontractor have a fixed place of business to take orders, $~\bigcirc~$ Yes bookings for contracts, store materials and equipment etc? * | O No |
|                                                                                                    |      |

**A**FSSU

43

| need about the contract                                               | Contract Details                                                                     |                       |  |
|-----------------------------------------------------------------------|--------------------------------------------------------------------------------------|-----------------------|--|
| Sector                                                                | Sector *                                                                             | Please selectione . 🔽 |  |
| Nature of Work                                                        | Nature of Work *<br>Have you been provided with a Revenue Site Identifier Number for | Please select one.    |  |
| <ul> <li>Site Identifier Number *</li> <li>Only create new</li> </ul> | this Project/Contract?*                                                              |                       |  |
| SIN if building<br>project work being                                 | Stan Date of Work *                                                                  |                       |  |
| carried out                                                           | If the contract has ended, please enter loday's date.                                |                       |  |
| Start and End Dates                                                   |                                                                                      |                       |  |

44

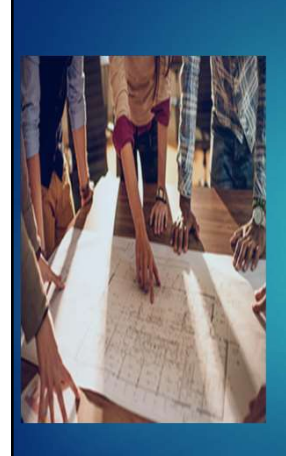

#### Site Identifier Number (SIN)

- Unique number identifying the project or site
   Generated by Revenue
- on ROS

A FSSU

| Contract Details                                                                                                    |                                                                                                    |                           |
|----------------------------------------------------------------------------------------------------|----------------------------------------------------------------------------------------------------|---------------------------|
| Sector*                                                                                                    | Construction T                                                                                                    |                           |
| Nature of Work *                                                                                                    | Test                                                                                                    |                           |
| this Project/Contract? *<br>Please enter the Revenue Site Identifier Number *                                         | D1212346C Verity Reen                                                                                                    | ue Site identifier Number |
| this Project/Contract? *<br>Please enter the Revenue Site Identifier Number *                                         | D1212345C Visity Reen                                                                                                    | ue Sile Kleriffler Number |
| this Project Contract? *<br>Please enter the Revenue Site Identifier Number *<br>Main Principal                       | D1212345C. Veriji Reen<br>Test Principal Ltd                                                                                       | ue Ste identitier Number  |
| this Project Contract? *<br>Please enter the Revenue Site Identifier Number *<br>Main Principal<br>Site Name and Area | D1212345C Verify Rever<br>Test Principal Ltd<br>D1212345C<br>Test Revenue Site<br>Castle/Iterr House<br>South Great Recepts Street | ue Site kisetifike Number |

| 20111aut D                                                                                                    | etails                                                                                                    |                                                                                              |                                                                                          |                                                                                           |                      |               |               |  |
|----------------------------------------------------------------------------------------------------|----------------------------------------------------------------------------------------------------|----------------------------------------------------------------------------------------------|------------------------------------------------------------------------------------------|-------------------------------------------------------------------------------------------|----------------------|---------------|---------------|--|
| Sector *                                                                                                    |                                                                                                    |                                                                                              | Meat                                                                                     | •                                                                                         |                      |               |               |  |
| Nature of Work*                                                                                                    |                                                                                                    |                                                                                              | Test Meat 1                                                                              | Test Mest 1                                                                               |                      |               |               |  |
| Have you bee                                                                                                    | in provided with a Revenu<br>ontrest? *                                                                                                    | e Site Identifier Nur                                                                        | mber for No                                                                              | •                                                                                         |                      |               |               |  |
| ents - ruge un or                                                                                                    |                                                                                                    |                                                                                              |                                                                                          |                                                                                           |                      |               |               |  |
| + New Site<br>Existing Si<br>Please select                                                                                                    | te Locations                                                                                                    | sites below by clickin                                                                       | ng on the green tick iou                                                                 | in or press "New Site"                                                                    | to create a new site |               |               |  |
| + New Ste)<br>Existing Si<br>Please select<br>Note: Size in<br>evenue alle                                                                                                    | te Locations<br>from one of the existing s<br>italics are inactive sites                                                                                                    | aites below by clicke<br>Addrese Law 1                                                       | ing on the green tick los                                                                | of or preas "New Bite"<br>Addawa Litre 3                                                  | to create a new sit  | a<br>Literate | Select<br>Sta |  |
| + New Site<br>Existing Si<br>Please select<br>Note: Sites in<br>written                                                                                                    | te Locations<br>from one of the existing i<br>talks are inactive sites<br>Posted                                                                                                    | bites below by clicke<br>Address Line 1                                                      | ng on the green tick los                                                                 | of or preas "New Site"<br>Address Late 2                                                  | to create a new pit  |               | Select<br>Sta |  |
| + New Site<br>Existing Si<br>Please select<br>Note: Sites in<br>white: Sites in<br>white: Sites in<br>Sites in Sites in<br>white: Sites in<br>white: S | Poted Comparison Poted Poted P | Addminis Line 1                                                                              | ng on the green tick los<br>Address Life 2<br>Test Acri 2 1<br>Test Acri 2 1             | off of preas "New Site"<br>Address Line 3 (<br>Test Addr3 1<br>Test Addr3 1               | to create a new site | E.            | Select<br>Sel |  |
| + New Site<br>Existing Si<br>Please select<br>Note: Sites in<br>execute alle<br>without alle<br>solutions<br>10250778621N<br>1151076210D<br>11541503424W                                                                                                    | te Locations<br>from one of the existing i<br>italics are inactive sites.                                                                                                    | Address below by clicker<br>Address Low 1<br>Test Accorn 1<br>Test Accorn 2<br>Test Accorn 3 | Ing on the green tick ion<br>Address Line 2<br>Test Acts 1<br>Test Acts 2<br>Test Acts 2 | of or press "New Site"<br>Address Line 3 :<br>Test Acci 1<br>Test Acci 3 :<br>Test Acci 3 | to create a new site | E. Elisabel   | is vy         |  |

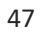

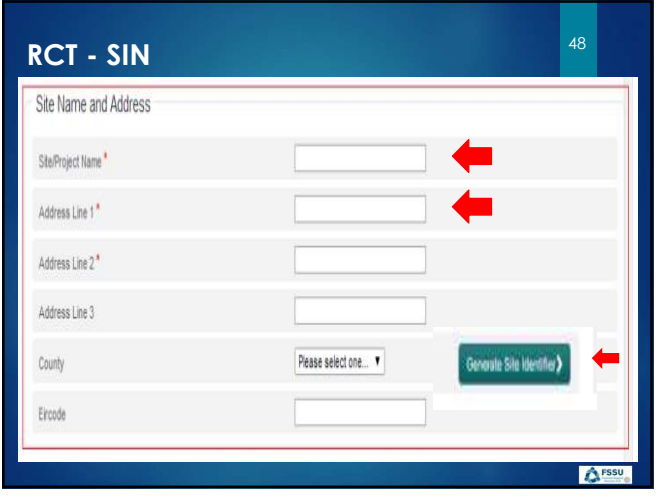

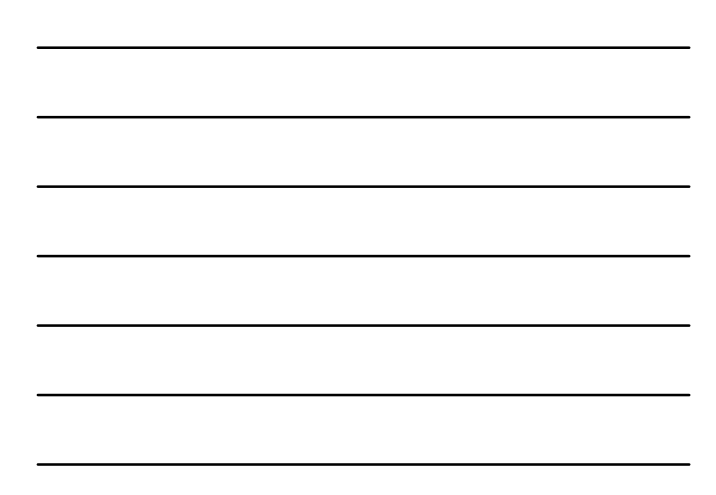

| RCT- Contract Notification                                                                                                    |                                                                    | 49                         |
|----------------------------------------------------------------------------------------------------|--------------------------------------------------------------------|----------------------------|
| Relevant Contracts Tax Contract Notification - Contract Details 2-2  ** Densise a regarder test  Are you satisfied that the contract is NOT a labour only contract? * O Yes O No Contract Contract Contract is NOT a labour only contract? * O Yes O No Contract Contract Contract is NOT a labour only contract? * O Yes O No Contract Contract | RCT- Contract Notification                                         |                            |
| Contract Notification - Contract Details 2-2  * Devices a regular fail Ave you satisfied that the contract is NOT a labour only contract?  Yes O No Contract Contract | Relevant Contracts Tax                                             |                            |
| * Controls a required fait<br>Are you satisfied that the contract is NOT a labour only contract? * O Yes O No<br>Center                                                                                                    | Contract Notification - Contract Details 2-2                       |                            |
| Are you satisfied that the contract is NOT a labour only contract? * O Yes O No Cancel 31 Contract                                                                                                    |                                                                    | * Denotes a required field |
| Cancel 2k Containue>                                                                                                    | Are you satisfied that the contract is NOT a labour only contract? |                            |
|                                                                                                    | Cancel                                                             | 2k Continue>               |
|                                                                                                    | a labour only contract                                             |                            |
| a labour only contract                                                                                                    |                                                                    |                            |
| a labour only contract                                                                                                    |                                                                    |                            |
| a labour only contract                                                                                                    |                                                                    | <b>A</b> FSS               |
| a labour only contract                                                                                                    |                                                                    |                            |
| a labour only contract                                                                                                    |                                                                    |                            |

49

|                                                                                                    | onnacri                                                                                                    | onncation             |                   |   |
|----------------------------------------------------------------------------------------------------|----------------------------------------------------------------------------------------------------|-----------------------|-------------------|---|
| Relevant Contracts Tax                                                                                                    |                                                                                                    |                       |                   |   |
| Contract Notification Inform                                                                                                    | mation                                                                                                    |                       |                   | ^ |
| Contract Notification Sum                                                                                                    | mary                                                                                                    |                       |                   | ~ |
| You can use the filters on the b<br>Select a Contract Notification a<br>Select a Contract Notification a<br>Select a Contract Notification a<br>Once you have finished, select | below table to refine your results.<br>Ind Add to add a contract notification.<br>Ind Cancel to delete contract notification<br>and Edit to edit contract notification deta<br>the continue button to complete the co | in detailis.<br>alls. |                   | R |
| Sub Tax Reference Number                                                                                                    | Sub Name                                                                                                    | Contract Start Date   | Contract End Date |   |
|                                                                                                    |                                                                                                    | 18/11/2011            | 25/01/2012        |   |
|                                                                                                    |                                                                                                    |                       |                   |   |

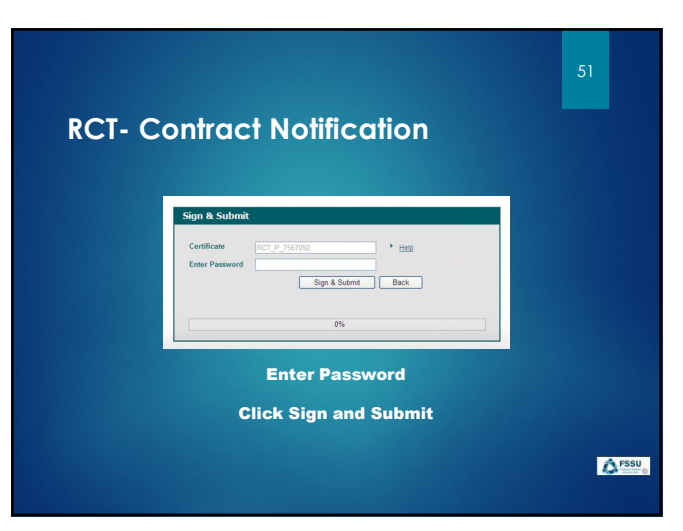

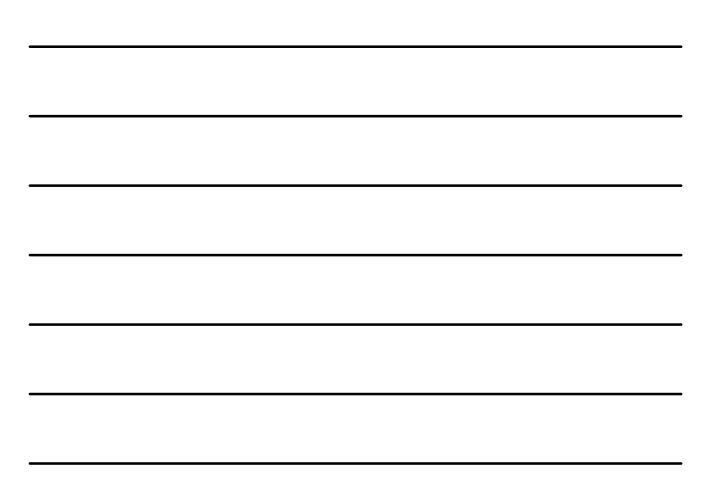

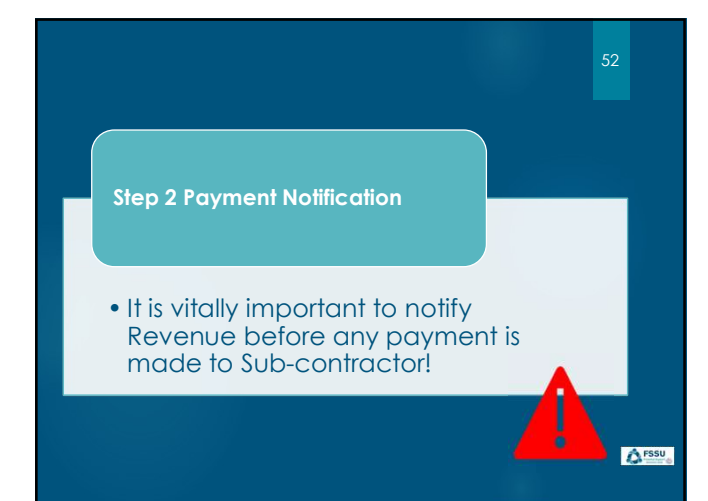

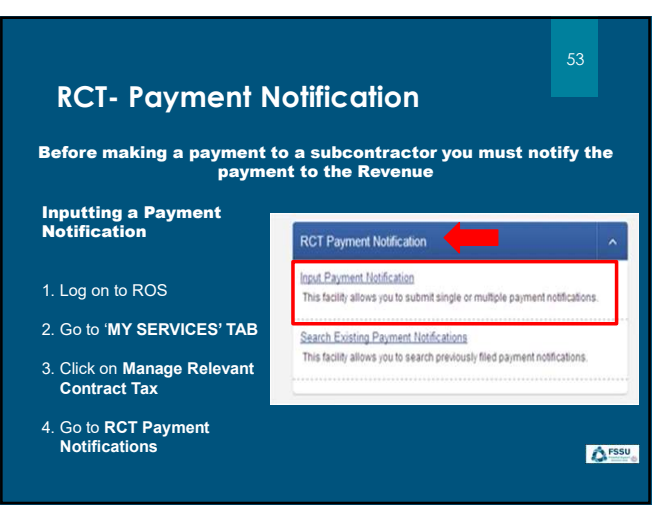

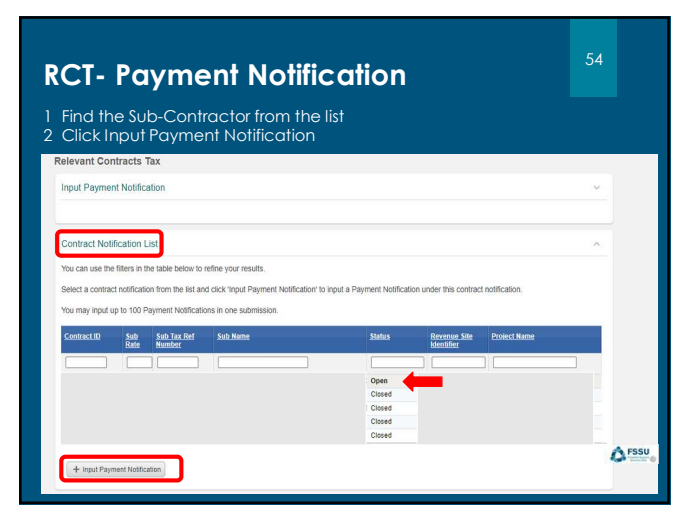

| levant Contracts Tax                                                |        |                            |
|---------------------------------------------------------------------|--------|----------------------------|
| Payment Notification Detail                                         |        |                            |
|                                                                     |        | * Denotes a required field |
| Principal Tax Reference Number                                      |        |                            |
| Principal Name                                                      |        |                            |
| Sub Tax Reference Number                                            |        |                            |
| Sub Name                                                            |        |                            |
| Gross Payment Amount *                                              | 1000   |                            |
| Net Payment Amount                                                  | 800.00 |                            |
| Deduction Amount                                                    | 200.00 |                            |
| Tick this box if this payment relates to an unreported/post payment |        |                            |
| Cancel                                                              |        | Continue                   |

| elevant Contracts Tax                                                                     |                                 |                      |                        |                    |   |
|-------------------------------------------------------------------------------------------|---------------------------------|----------------------|------------------------|--------------------|---|
| Payment Notification Acknowledgement                                                      |                                 |                      |                        |                    | ~ |
| The following payment notifications will be input.                                        |                                 |                      |                        |                    |   |
| Please click Back if you wish to change anything prior to submissi                        | on or click 'Continue' to proce | ed with this submi   | ssion.                 |                    |   |
| Please note: this acknowledgement is not a deduction authorisatio<br>submission.          | n. You will receive a deductio  | n authorisation in y | our ROS inbox imm      | ediately following |   |
| Payment Notification ID Sub Tax Ref Sub Name                                              | Date Input                      | Gross Payment        | Net Payment            | Deduction Amount   |   |
|                                                                                           |                                 |                      |                        |                    | _ |
| trait become become                                                                       | 15/12/2011                      | 10000.00             | 8000.00                | 2000.00            | ] |
|                                                                                           | 15/12/2011                      | 10000.00             | 8000.00                | 2000.00            | ] |
| 16x                                                                                       | 15/12/2011                      | 10000.00             | 8000.00                | 2000.00            |   |
| The payment notification information only                                                 | acknowledg                      | ement sc             | 8000.00<br>creen is fo | 2000.00            | ) |
| The payment notification<br>information only<br>If there is a deduction, th<br>amount box | acknowledg<br>is will show in   | ement sc             | creen is fo            | 2000.00            |   |

\_

| rint All<br>The following payment i | notifications will | be input. |            |               |             | View/Download in <u>CSV</u> | or XML |
|-------------------------------------|--------------------|-----------|------------|---------------|-------------|-----------------------------|--------|
| Payment Notification IE             | Sub Tax Ref        | Sub Name  | Date Input | Gross Payment | Net Payment | Deduction Amount            |        |
|                                     |                    |           |            | 10000.00      | 8000.00     | 2000.00                     | - Zh   |
|                                     | irs.               |           |            |               |             |                             |        |
| evenue Commissione                  |                    |           |            |               |             |                             |        |
| evenue Commissione<br>Int           |                    |           |            |               |             |                             |        |

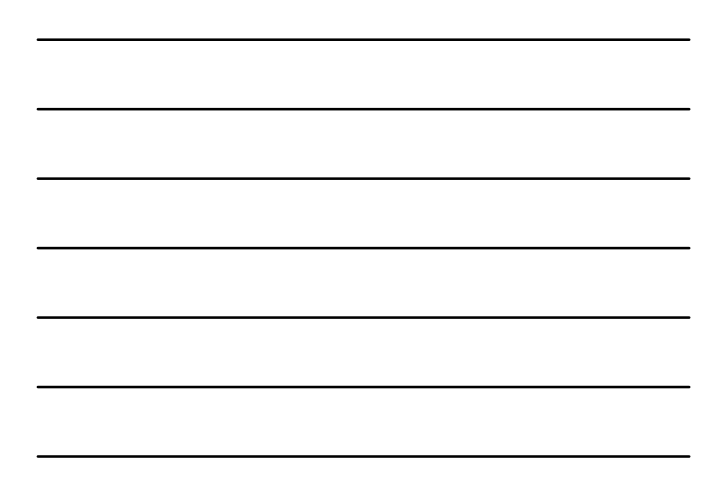

|                                                             | 58     |
|-------------------------------------------------------------|--------|
| RCT- Payment Notification                                   |        |
| Sign & Submit                                               |        |
| Certificate DCT_P_756702   Enter Password Sign & Subme Back |        |
| 0%                                                          |        |
| Enter Password                                              |        |
| Click Sign and Submit                                       |        |
|                                                             | A FSSU |

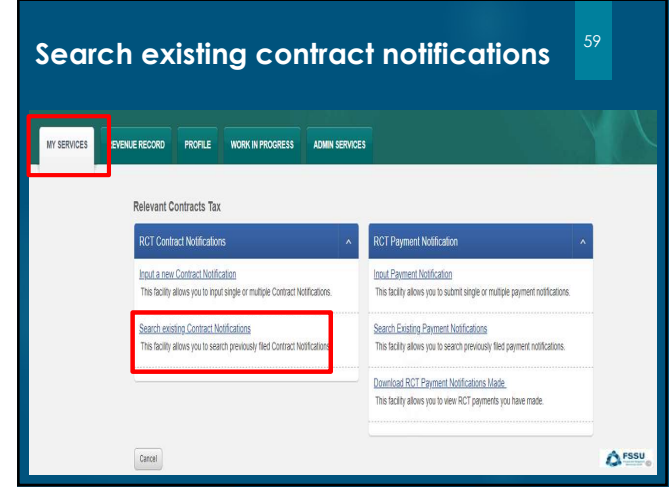

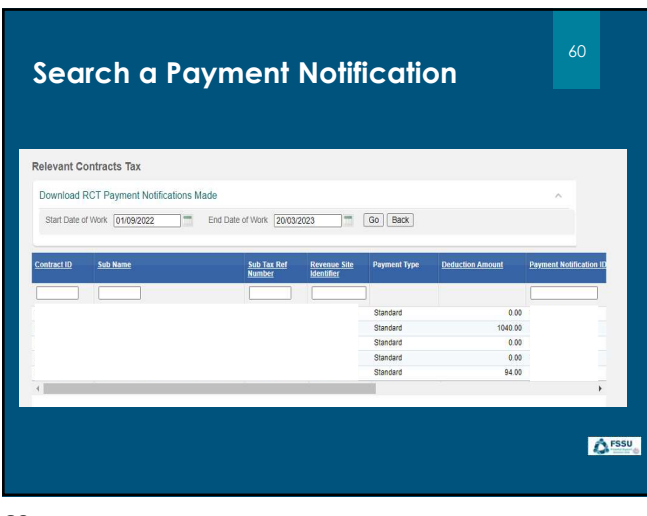

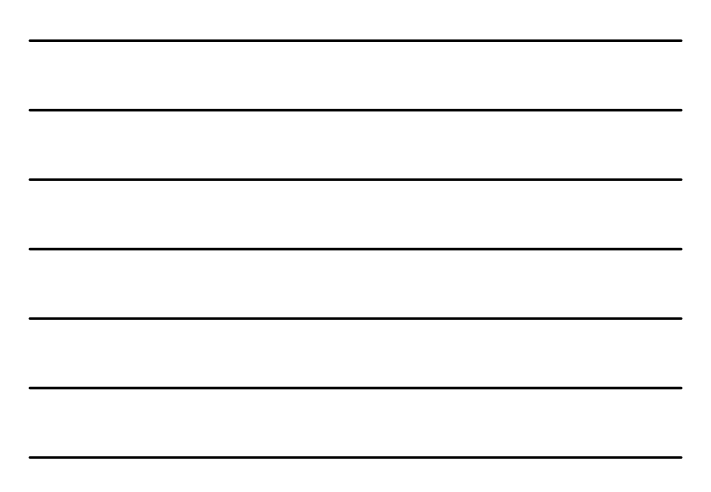

## Search existing contract notifications

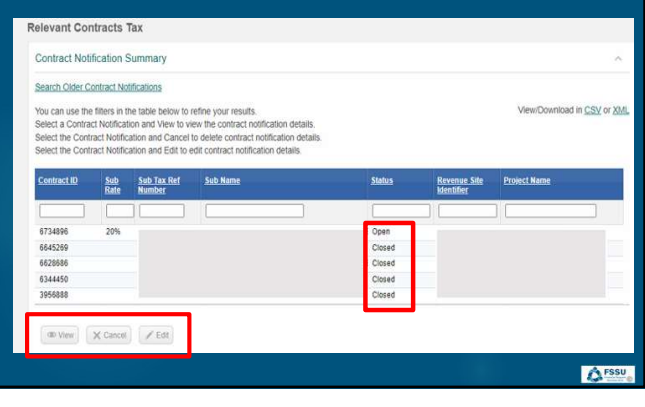

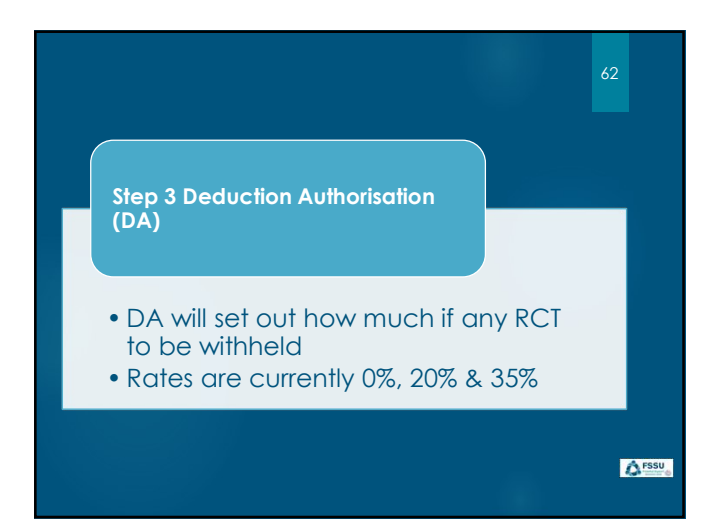

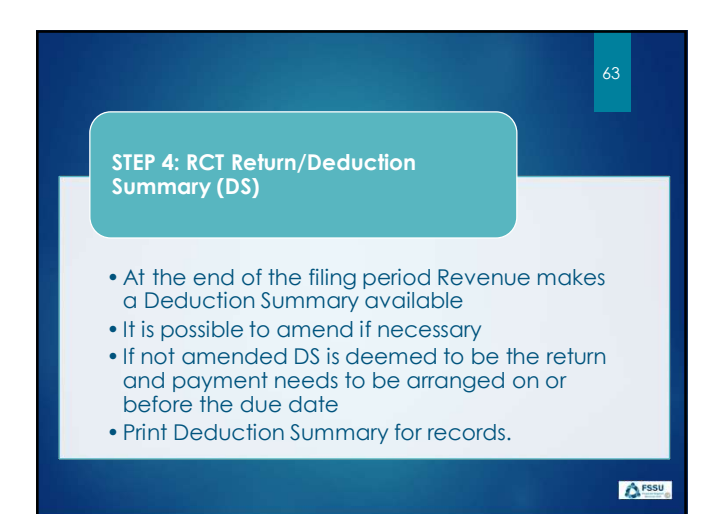

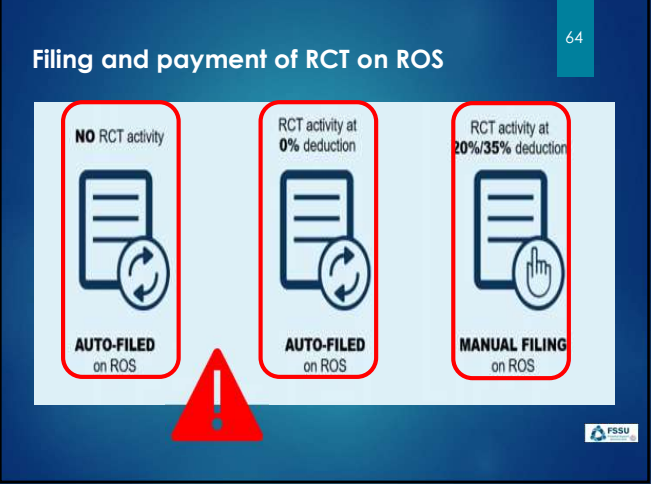

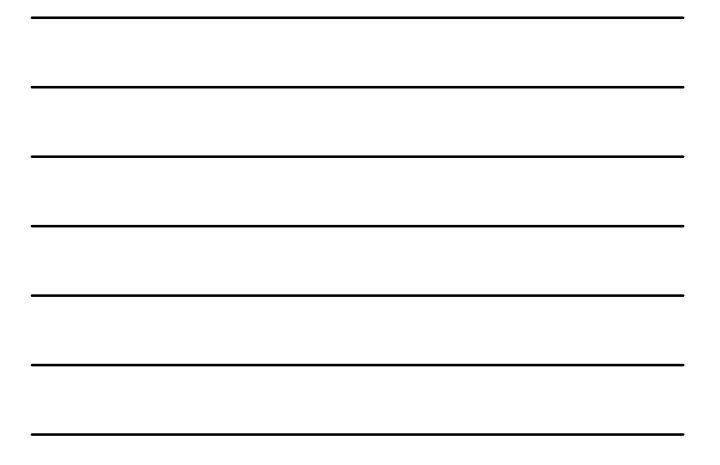

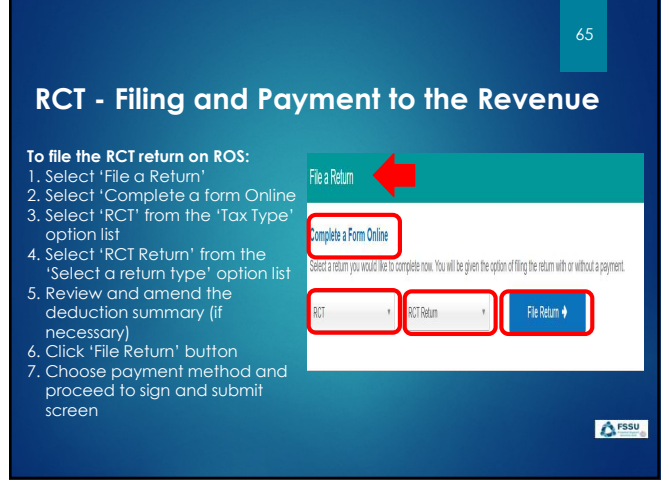

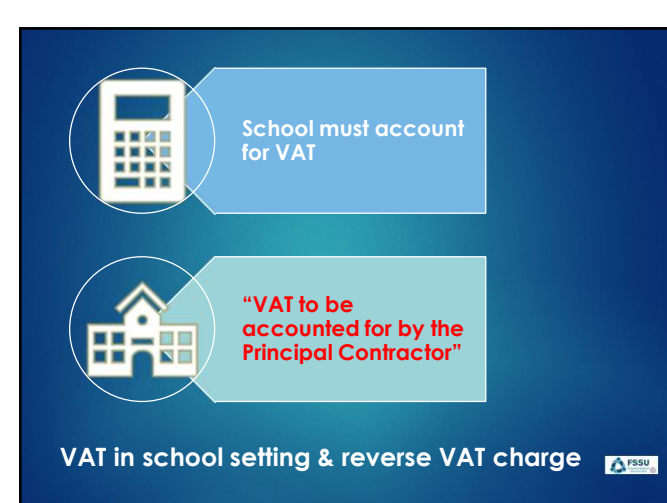

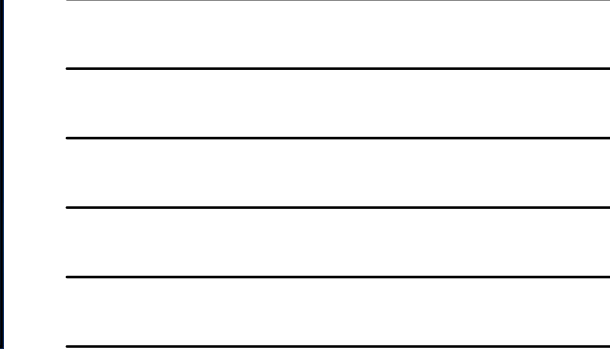

|                       |             | 1               |             |                 |                             |               |             |             |              |
|-----------------------|-------------|-----------------|-------------|-----------------|-----------------------------|---------------|-------------|-------------|--------------|
| Revenue               | MY SERVICES | REVENUE RECO    | ND PROFILE  | WORK IN PROGRES | SS ADMIN S                  |               | 1           | LANGUAGETIN | ROSH + ROSH  |
|                       | _           |                 |             |                 | +                           |               |             |             |              |
| Inbox:                | 0 10        | Reps./Roder No. | la typeDuty | Document Type   | Peter                       | Due Date      | hour Date   | Date Filed  | Action       |
| 🔄 intox Messages      | 1           | - 1             | w ta        | AI V            | AL V                        |               |             | 1//         |              |
| Information Services: |             | L               |             |                 | And a first a               | -             | -           |             |              |
| § Intern              |             |                 | W7          | VKT3            | 29422023                    | 163.2623 LATE | -           |             | File   Pay e |
| 🖶 Panets              |             |                 | w           | 1673            | 89/11/2822 -<br>3/5/12/2822 | 2361/2020     | 09/12/21/22 | 10/01/2823  |              |
| 🙀 Relata & Repupsion  |             |                 | 107         | UND .           | 01/09/2022 -<br>21/19/2022  | 19/11/01/22   | 07/10/2022  | 13/12/2012  |              |
| Carpes & Payments     |             |                 | wi          | W73             | 01/07/2022 -<br>31/00/2022  | 23/19/2122    | 124992122   | 13/09/2022  |              |
| 10 Event Lat          |             |                 | w           | WJ RTD          | 01092021-                   | 194992022     | 1246-2122   | 13062022    |              |
| Repotator Details     |             |                 |             |                 | 21002022                    |               |             |             |              |

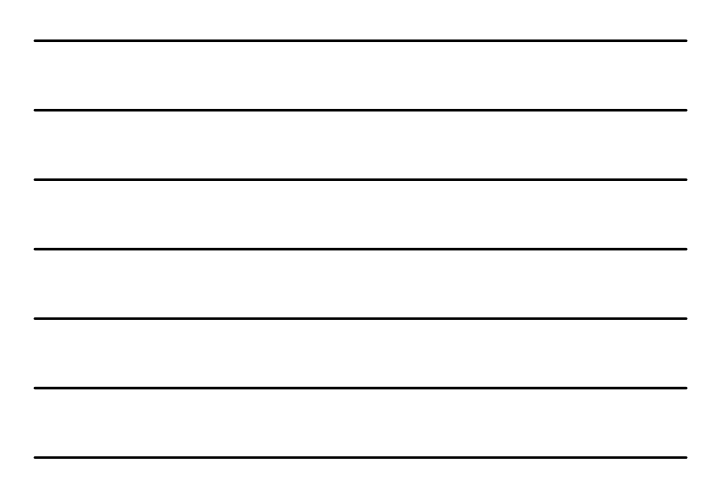

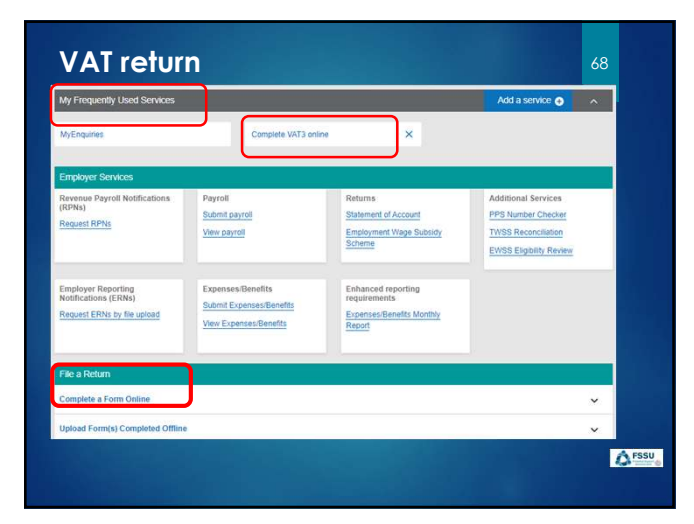

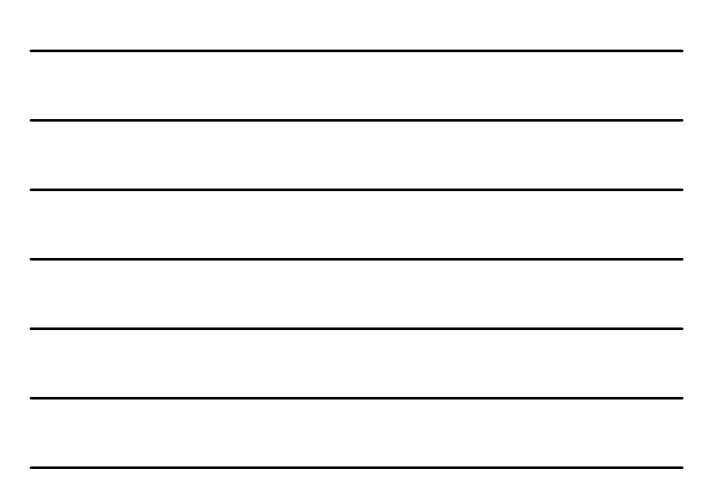

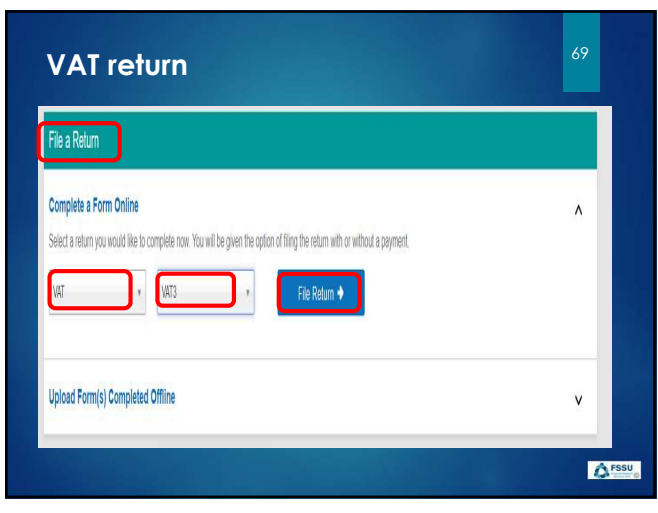

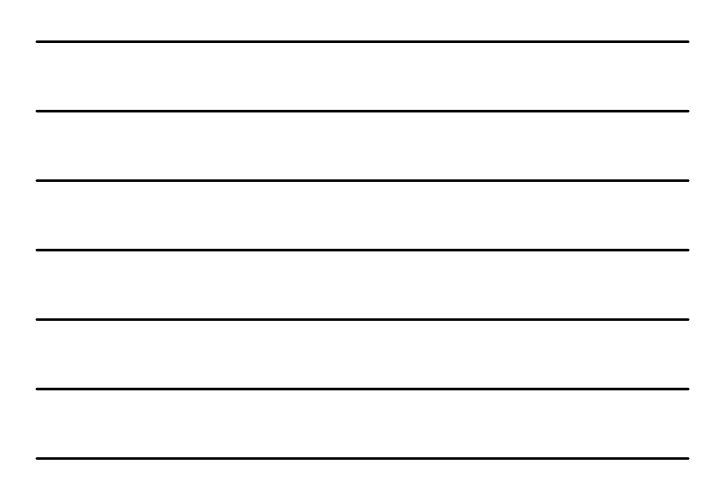

| VAT Return                                                                                                    | VAT3 Return                                                                   | 70                                                                            |
|----------------------------------------------------------------------------------------------------|-------------------------------------------------------------------------------|-------------------------------------------------------------------------------|
| <ul> <li>Select Taxation<br/>Period</li> <li>Enter the VAT on<br/>subcontractors<br/>Invoices in T1 VAT on<br/>Sales</li> <li>Enter Zero in T2 Box<br/>VAT on Purchase</li> </ul> | Heat Table         - Knart an case have been been been been been been been be | ng ng ango a tang baga kanadagaan<br>ng ng ango ango ango ango ango ango ango |
|                                                                                                    |                                                                               |                                                                               |

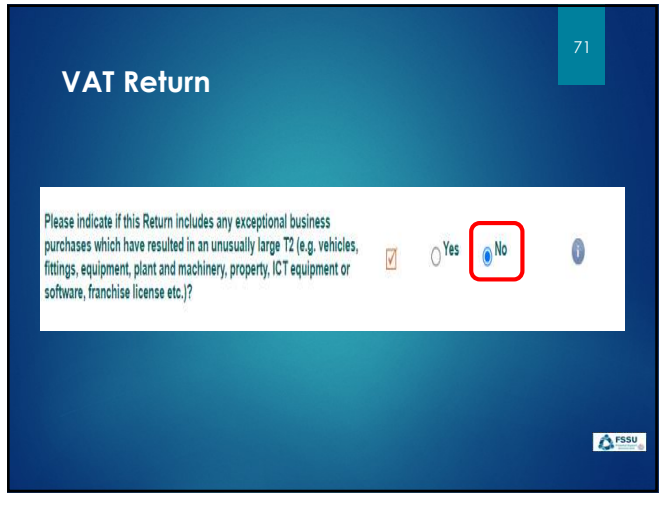

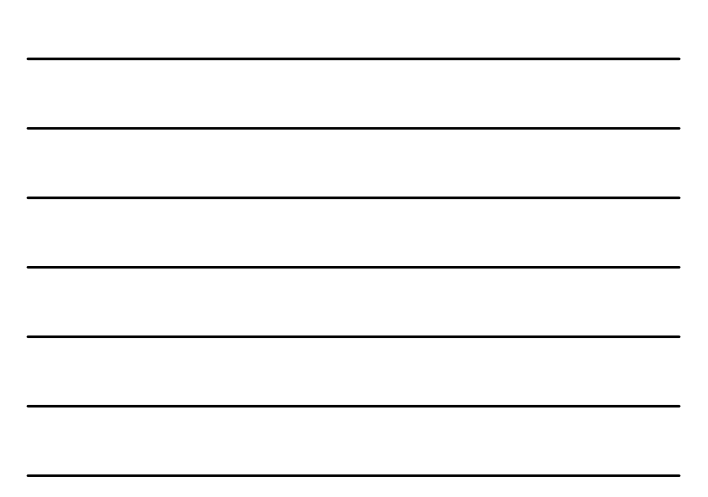

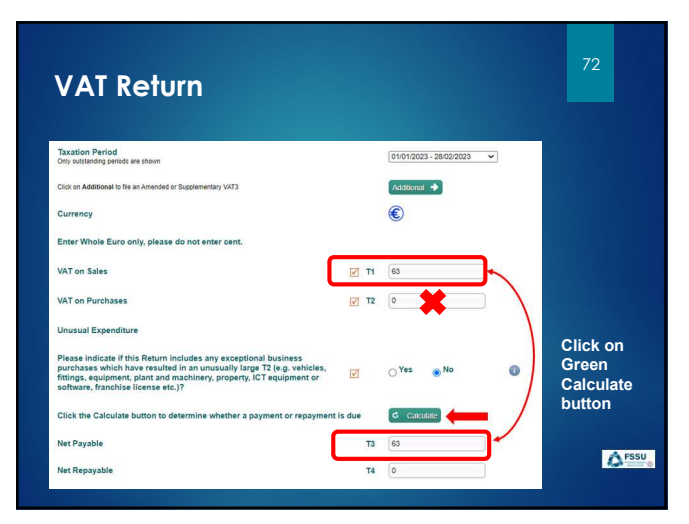

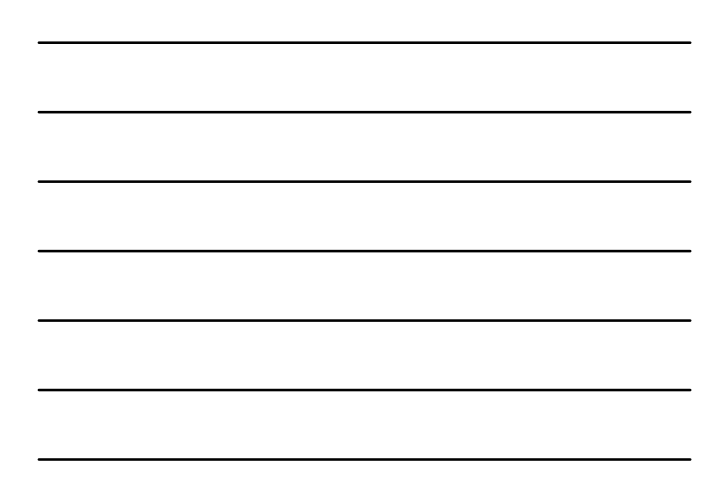

| Intra-EU Trade ( INTRASTAT )                         |        |
|------------------------------------------------------|--------|
| Total goods to other EU countries                    | I E1   |
| Total goods from other EU countries                  | ☑ E2   |
| Total services to other EU countries                 | ES1    |
| Total services from other EU countries               | ES2    |
| Non EU Trade                                         |        |
| Postponed Accounting                                 | PA1    |
| Click on the Next button to proceed to the next step | Nevt + |

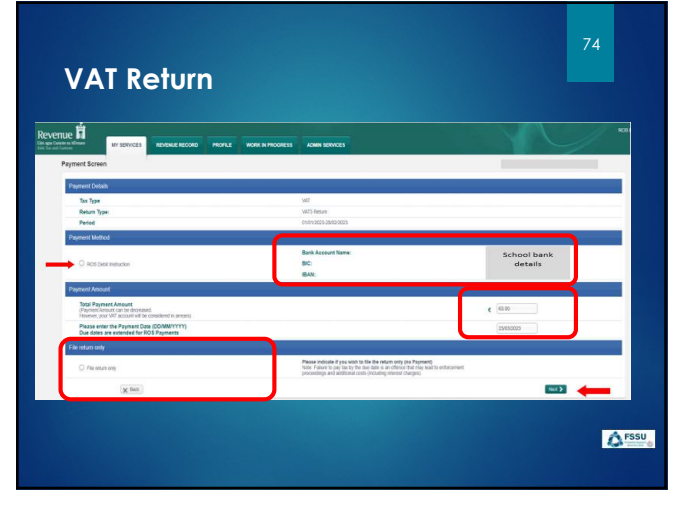

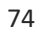

| Confirm P | ayment                                                                 |                             |  |
|-----------|------------------------------------------------------------------------|-----------------------------|--|
|           | Review the details below and ensure they are correct before continuing |                             |  |
|           | Payment Amount:                                                        | €i3.00                      |  |
|           | Payment Date:                                                          | 23/03/2023                  |  |
|           | Payment Type:                                                          | RDI (Ros Debit Instruction) |  |
|           | The above payment will be debited from the following account:          |                             |  |
|           | Bank Account Name                                                      | School bank                 |  |
|           | BIC                                                                    | detaile                     |  |
|           | IBAN                                                                   | details                     |  |
|           | M. Centel                                                              |                             |  |
|           | X cann                                                                 |                             |  |
|           | X mar                                                                  |                             |  |

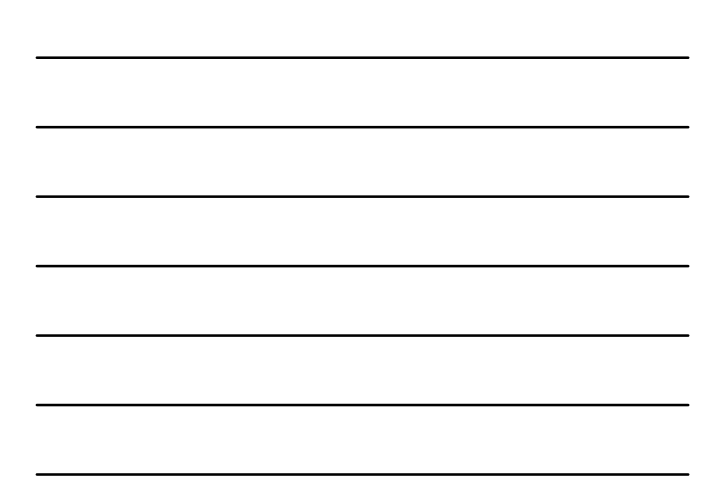

| AT Return  insson Continuation  are about to submit a VAT3 Return for the period of UN/2023 - 280920233 |           |
|----------------------------------------------------------------------------------------------------|-----------|
| nission Confirmation<br>are about to submit a VAT3 Return for the period 01(012023 - 28/02/2023         |           |
| nission Confirmation are about to submit a VAT3 Return for the period 01/01/2023 - 28/02/2023           |           |
| are about to submit a VAT3 Return for the period 01/01/2023 - 28/02/2023.                               |           |
|                                                                                                    |           |
| Return declares a VAT liability of 63.00 for this period.                                               |           |
| ou wish to proceed?                                                                                     |           |
| e: It is an offence under the Tax Acts to deliberately or carelessly submit an incorrect VAT Return.    |           |
| ά                                                                                                    | Proceed > |
|                                                                                                    |           |
|                                                                                                    |           |
|                                                                                                    |           |
|                                                                                                    |           |
|                                                                                                    | A         |
|                                                                                                    | 4.4       |

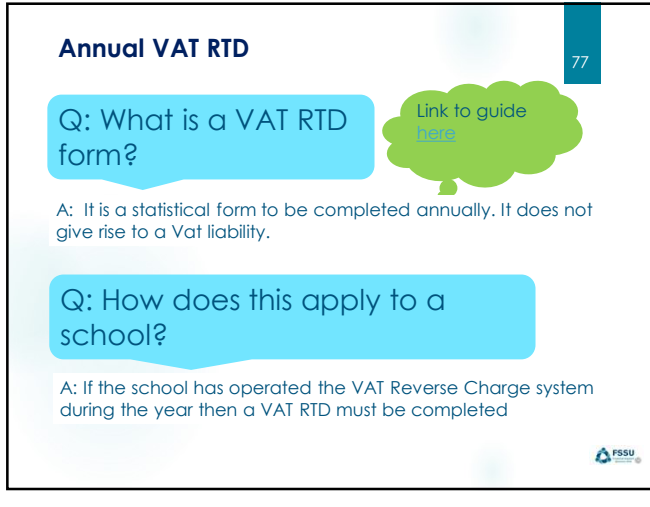

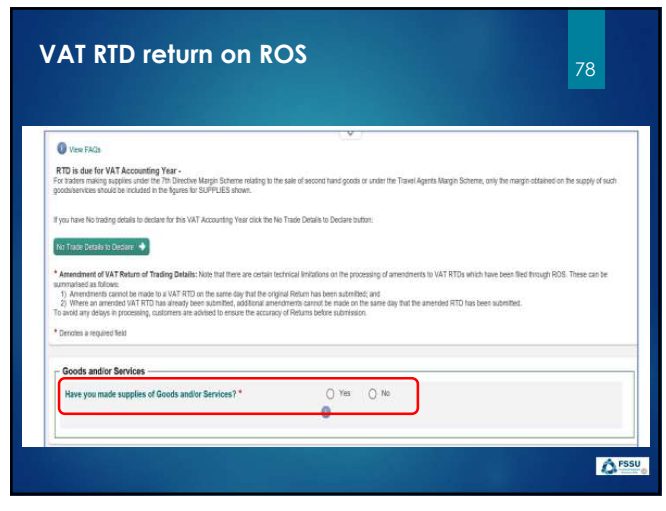

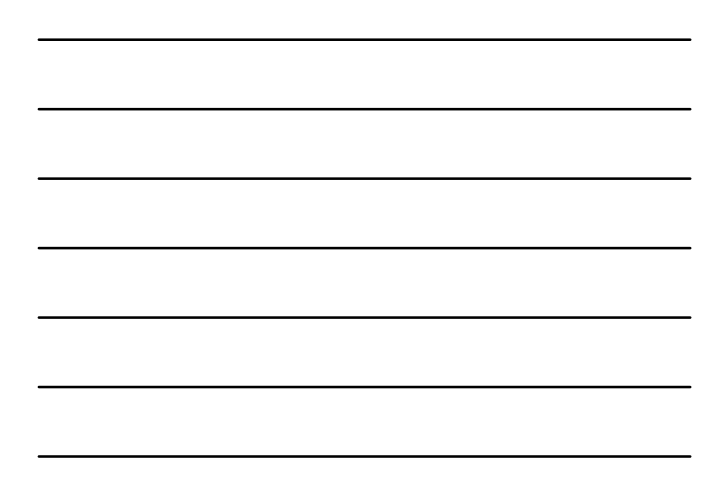

| /at Period        | VAT on car parks<br>and sporting<br>facilities €                          | Vat @ 13.5% on<br>subcontractors €                                    | Vat @23% o<br>subcontractor                      |                |
|-------------------|---------------------------------------------------------------------------|-----------------------------------------------------------------------|--------------------------------------------------|----------------|
| eptember/October  | 1                                                                         |                                                                       |                                                  |                |
| lovember/December |                                                                           |                                                                       |                                                  |                |
| anuary/February   |                                                                           |                                                                       |                                                  |                |
| March/April       | ╞                                                                         |                                                                       |                                                  |                |
| Nay/June          |                                                                           |                                                                       |                                                  | VAT RTD return |
| uly/August        |                                                                           |                                                                       |                                                  | preparation    |
| OTAL VAT          |                                                                           |                                                                       |                                                  |                |
| nvoice Value      | €                                                                         | €                                                                     | e                                                |                |
|                   | (Total Vat divide by<br>vat rate multiply by<br>100)<br>€ = Invoice Value | (Total Vat divide<br>by 13.5 multiply<br>by 100)<br>€ = Invoice Value | (Total Vat div<br>23 multiply b<br>€ = Invoice V | <u>A1</u>      |

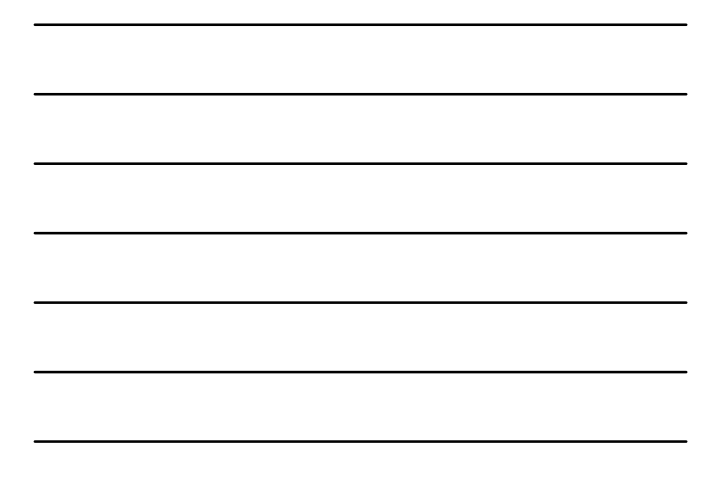

|             | the VAT returned in | the bi-monthly VAT 3 re                              | Hurns.                                           | V-1 @220/                                                     |
|-------------|---------------------|------------------------------------------------------|--------------------------------------------------|---------------------------------------------------------------|
|             | Yai refiod          | and sporting<br>facilities €                         | subcontractors €                                 | subcontractors* €                                             |
|             | September/October   |                                                      | Nil                                              | ➡                                                             |
| VAT RTD     | November/December   |                                                      | €880                                             |                                                               |
| return      | January/February    |                                                      | €1150                                            |                                                               |
| preparation | March/April         |                                                      | €1135                                            | -                                                             |
|             | May/June            |                                                      | €3165                                            |                                                               |
|             | July/August         |                                                      | Nij                                              |                                                               |
|             | TOTAL VAT           |                                                      | €6330                                            |                                                               |
|             | Invoice Value       | ¢                                                    | 46888.88                                         | €                                                             |
|             |                     | (Total Vat divide by<br>vat rate multiply by<br>100) | (Total Vat divide<br>by 13.5 multiply<br>by 100) | (Total Vat divide I<br>23 multiply by 10<br>€ = Invoice Value |

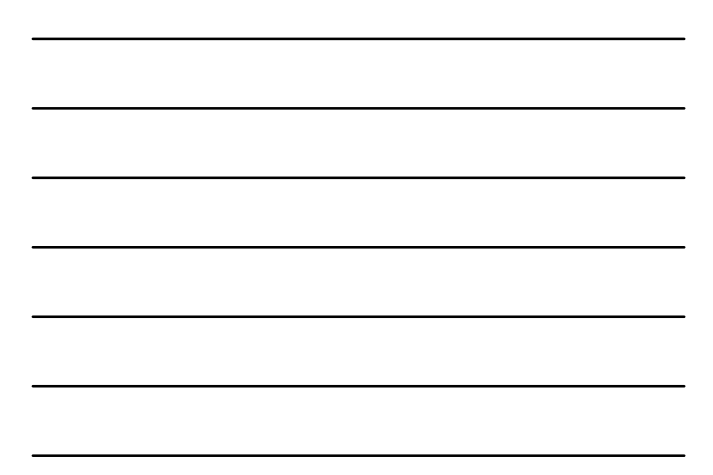

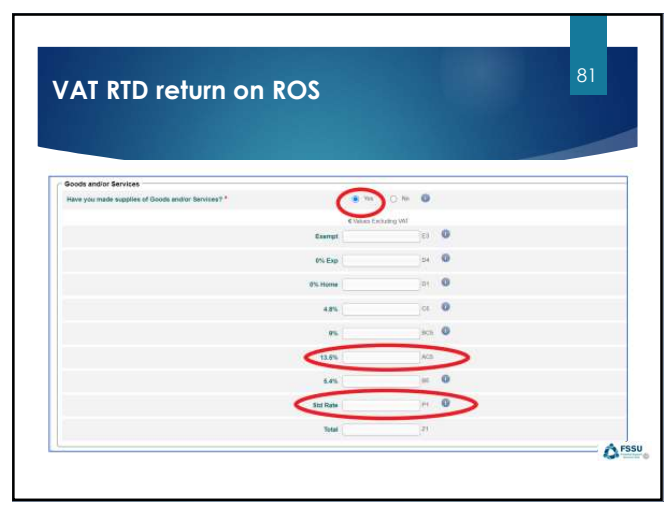

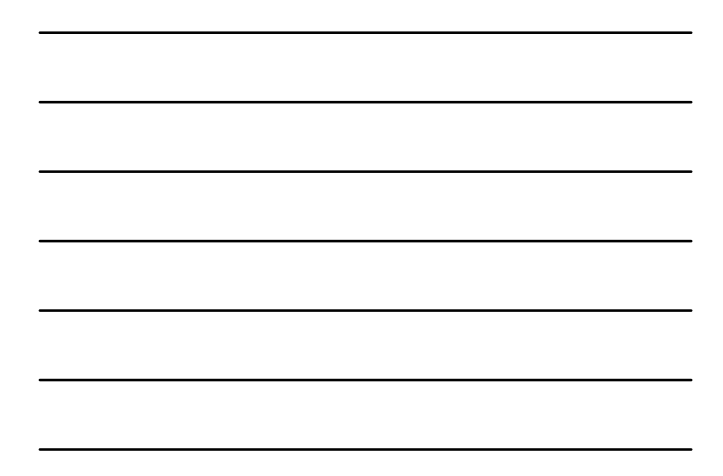

| vices Purchased for Resule (in   | ah or Intra EV acquisitions, Postp                                                                                                    | oned Accounting & Non -EU                                                                                                    | habouti)                                                                                                    | 7                                                                                                    |                                                                                                    |
|----------------------------------|----------------------------------------------------------------------------------------------------|----------------------------------------------------------------------------------------------------|----------------------------------------------------------------------------------------------------|----------------------------------------------------------------------------------------------------|----------------------------------------------------------------------------------------------------|
| ana Gooda Sarvicas for numbri "  |                                                                                                    | 0 % 0 %                                                                                                    | Check No.                                                                                                    | atta ta se a se a se a se a se a se a se                                                                                                    | contactor<br>Che an Input                                                                                                    |
| ble Gooth and Services (Irish    | or intra-BV acquisitions, Postpor                                                                                                    | ed Accounting & Importaj                                                                                                    |                                                                                                    |                                                                                                    |                                                                                                    |
| ane goods or newtres that are in | HT I I I I I I I I I I I I I I I I I I I                                                                                                   | 0                                                                                                    | Click No                                                                                                    |                                                                                                    | -                                                                                                    |
|                                  | ritism Parchaned for Annale (ht<br>for most dispets annale for annale) *<br>Mar Goods and Services (html)<br>for Goods and Services (html) | vices Parchased for Seals (Hito or Hits EV acquisitors, Pacify<br>19 year of contrast of seals of Hits EV acquisitors, Pacify<br>and Goods Envices (Hito et Hits EV acquisitors, Pacifyon<br>19 year good or services that an of the main full value (Hit pacifiants) | vices Announces for Seale (into or Into EV acquisitions, Protpond Accounting & Vice 4V<br>Into and accounting account of announces on O<br>and Social Services (Into a Vice EV acquisitions, Protpond Accounting & Nepoth)<br>- Into Social and Services (Into A Vice EV acquisitions, Protpond Accounting & Nepoth)<br>- Into Social and Services (Into A Vice EV acquisitions, Protpond Accounting & Nepoth)<br>- Into Social and Services (Into A Vice EV acquisitions, Protpond Accounting & Nepoth)<br>- Into Social accounts (Into A Vice EV acquisitions, Protpond Accounting & Nepoth)<br>- Into Social accounts (Into A Vice EV acquisitions, Protpond Accounting & Nepoth) | vices Parchaned for Sealah (Hish or Hin's QU applicitions, Persiponed Accounting & Keis QU Imports)<br>In vices a generation of the Accounting A Keis QU Imports)<br>Also Social Services (Hish or Hin-ACU acquinitions, Persiponed Accounting & Reports)<br>Also Social and Services (Hish or Hin-ACU acquinitions, Persiponed Accounting & Reports)<br>Inter Social and Services (Hish or Hin-ACU acquinitions, Persiponed Accounting & Reports)<br>Inter Social and Services (Hish or Hin-ACU acquinitions, Persiponed Accounting & Reports)<br>Inter Social and Services (Hish or Hin-ACU acquinitions, Persiponed Accounting & Reports)<br>Inter Social and Services (Hish or Hin-ACU acquinitions, Persiponed Accounting & Reports)<br>Inter Social and Services (Hish or Hin-ACU acquinitions, Persiponed Accounting & Reports)<br>Inter Social and Services (Hish or Hin-ACU acquinitions, Persiponed Accounting & Reports)<br>Inter Social and Services (Hish or Hin-ACU acquinitions, Persiponed Accounting & Reports)<br>Inter Social and Services (Hish or Hin-ACU acquinitions, Persiponed Accounting & Reports)<br>Inter Social and Services (Hish or Hin-ACU acquinitions, Persiponed Accounting & Reports)<br>Inter Social and Services (Hish or Hin-ACU acquinitions, Persiponed Accounting & Reports)<br>Inter Social and Services (Hish or Hin-ACU acquinitions)<br>Inter Social accounting (Hish or Hin-ACU acquinitions)<br>Inter Social accounting (Hish or Hin-ACU acquinitions)<br>Inter Social accounting (Hish or Hin-ACU acquinitions)<br>Inter Social accounting (Hish or Hin-ACU acquinitions)<br>Inter Social accounting (Hish or Hin-ACU acquinitions)<br>Inter Social accounting (Hish or Hin-ACU acquinitions)<br>Inter Social accounting (Hish or Hin-ACU acquinitions)<br>Inter Social accounting (Hish or Hin-ACU acquinitions)<br>Inter Social accounting (Hish or Hin-ACU acquinitions)<br>Inter Social accounting (Hish or Hin-ACU acquinitions)<br>Inter Social accounting (Hish or Hin-ACU acquinitions)<br>Inter Social accounting (Hish or Hin-ACU acquinitions)<br>Inter Social accounting (Hish or Hin-ACU acquinitions)<br>Inter Social | nnices Providence for Results (Initia or Intel EU sequitations, Protocond Accounting & Non-EU Imports)<br>The new of generations and interviewed and the second accounting & Non-EU Imports)<br>The descent and Services (Initia or Intel EU acquitations, Protocond Accounting & Respons)<br>this Booth and Services (Initia or Intel EU acquitations, Protocond Accounting & Respons)<br>this Booth and Services (Initia or Intel EU acquitations, Protocond Accounting & Respons)<br>this Booth and Services (Initia or Intel EU acquitations, Protocond Accounting & Respons)<br>this Booth and Services (Initia or Intel EU acquitations, Protocond Accounting & Respons)<br>this Booth and Services (Initia or Intel EU acquitations, Protocond Accounting & Respons)<br>this Booth and Services (Initia or Intel EU acquitations, Protocond Accounting & Respons)<br>this Booth and Services (Initia or Intel EU acquitations, Protocond Accounting & Respons)<br>this Booth and Services (Initia or Intel EU acquitations, Protocond Accounting & Respons)<br>this Booth and Services (Initia or Intel EU acquitations, Protocond Accounting & Respons)<br>this Booth and Services (Initia or Intel EU acquitations, Protocond Accounting & Respons)<br>The Accounting (Initia or Intel EU acquitations, Protocond Accounting & Respons)<br>The Accounting (Initia or Initia or Initia o |

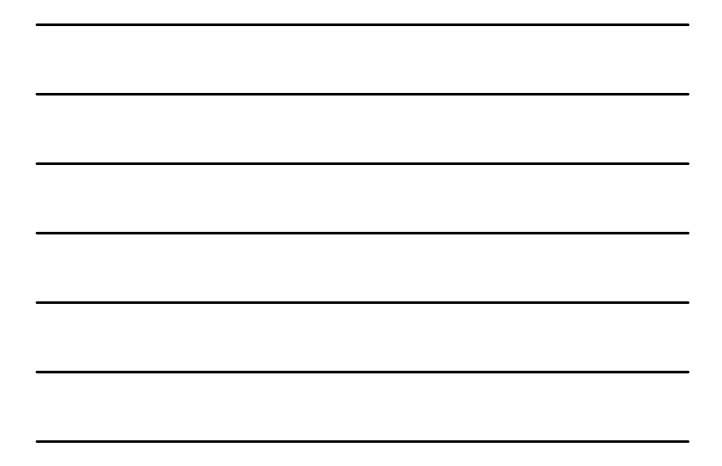

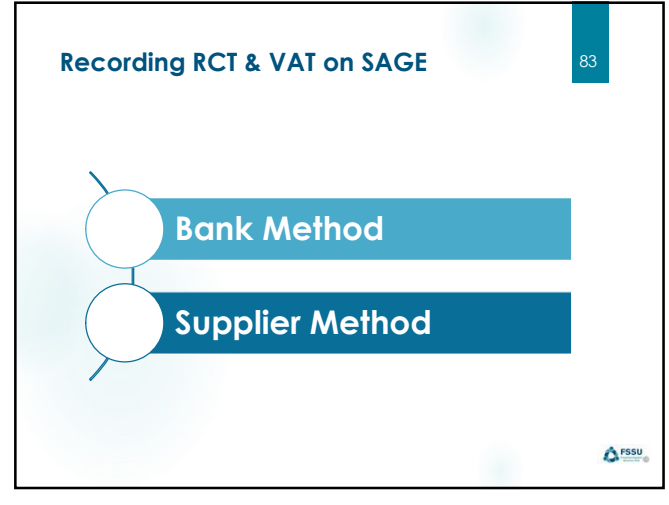

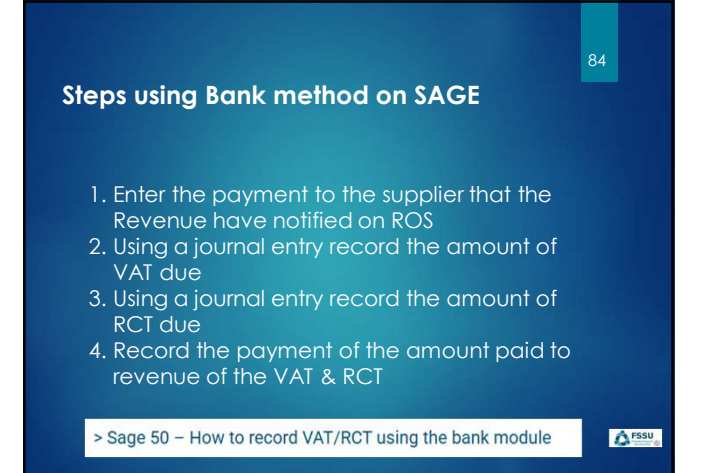

| ar<br>ar | Print<br>Cheque | Insert Ro<br>row (F7) ro | emove Copy o<br>w (F8) above (F | +1↓<br>ell Copy cell above<br>(6) +1 (Shift + F6) | Calculate Me<br>net (F9) | morise Recall | Print list | Send to<br>Excel |      |      |         |
|----------|-----------------|--------------------------|---------------------------------|---------------------------------------------------|--------------------------|---------------|------------|------------------|------|------|---------|
| nk [     | Current Ac      | count 1                  | i Grounds                       |                                                   |                          |               | Tax Rate   |                  | 0.00 |      |         |
| ank*     | [C              | late*                    | Ref                             | Ex.Ref                                            | (Depart                  | ment* Details | 1          | Net              | 1/C* | Tax  | Gross   |
| 300      | 1               | 9/05/2025                |                                 | 5310                                              |                          | Berry Plu     | mbin       | 4000.00          | T9   | 0.00 | 4000.00 |
|          |                 |                          |                                 |                                                   |                          |               |            |                  |      |      |         |
|          |                 |                          |                                 |                                                   |                          |               |            |                  |      |      |         |
|          |                 |                          |                                 |                                                   |                          |               |            |                  |      |      |         |
|          |                 |                          |                                 |                                                   |                          |               |            |                  |      |      |         |
|          |                 |                          |                                 |                                                   |                          |               |            | 4000.00          |      | 0.00 |         |

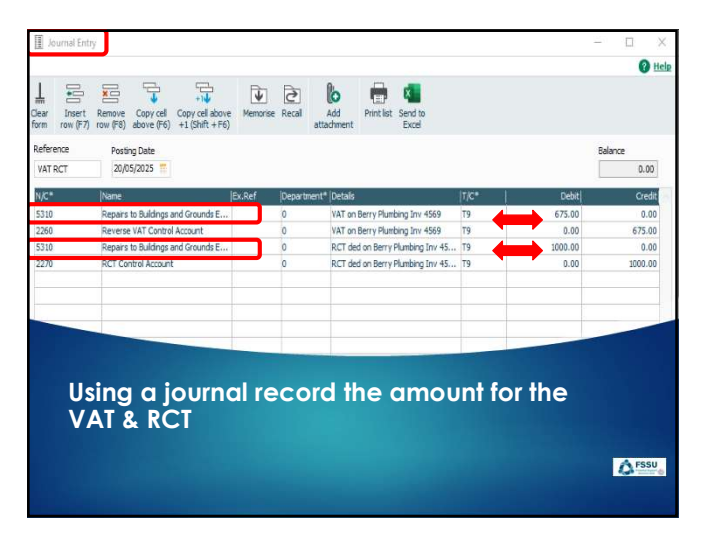

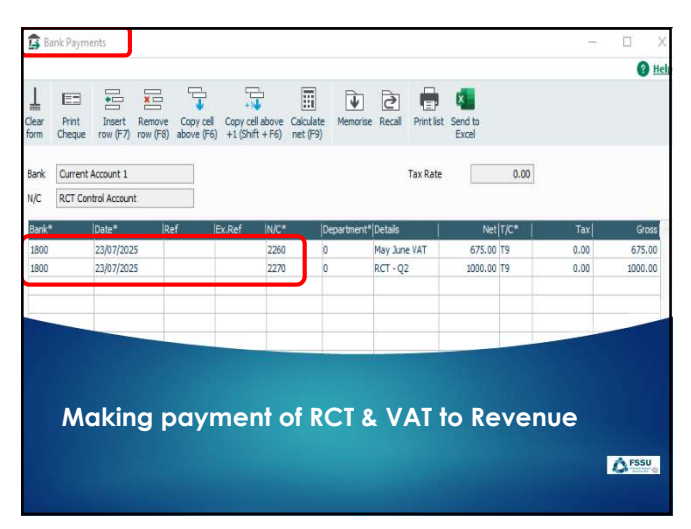

#### Steps using Supplier method on SAGE

 Enter supplier Invoice for net amount i.e. ex-vat
 Record a supplier invoice for VAT amount
 Enter a supplier credit note for VAT coding to 2260
 Match out credit notes against invoices.
 Where there is a deduction for RCT record a credit note for this amount code to 2270
 Match out RCT Credit note against supplier

- invoice
- 7.Pay the supplier
- 8.Pay RCT over to revenue

> Sage 50 – How to record VAT/RCT using the suppliers module

() FSSU

88

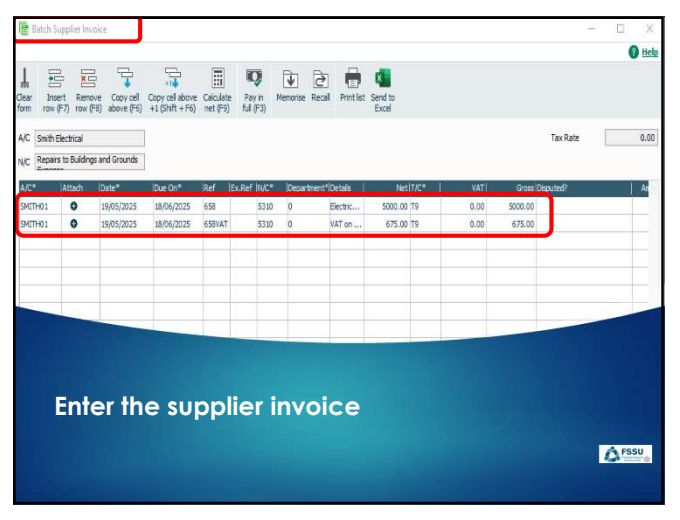

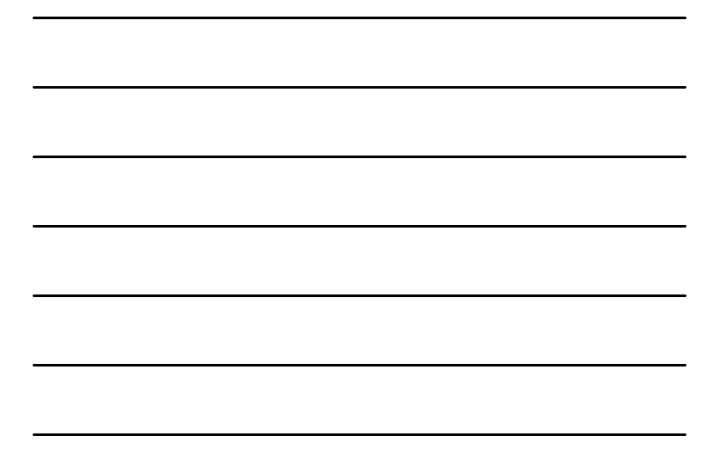

89

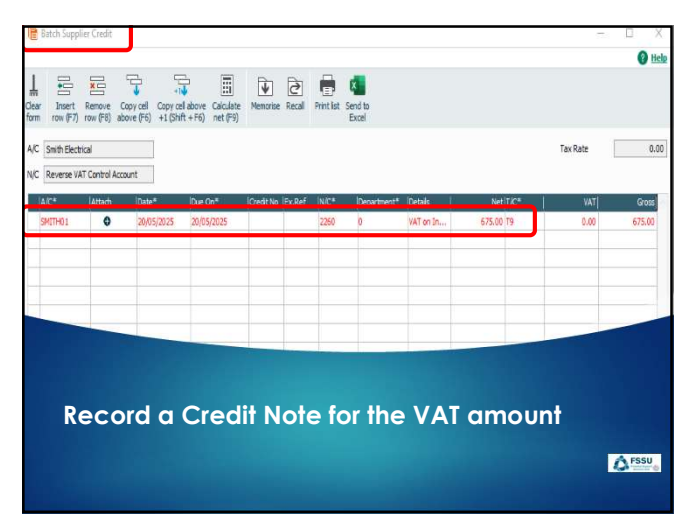

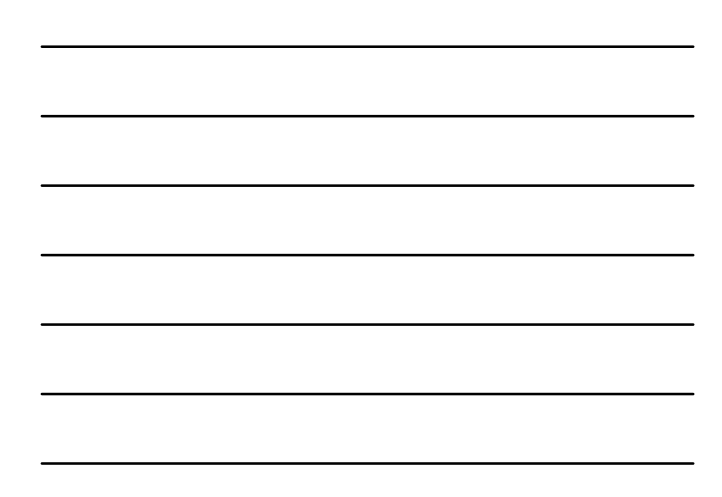

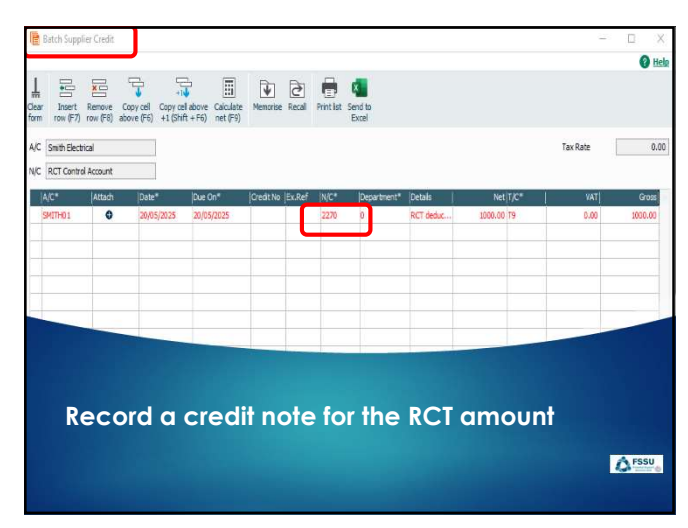

\_

\_

91

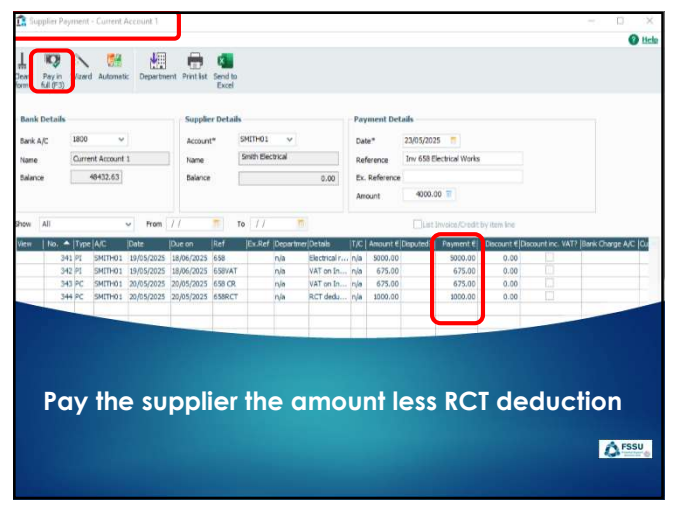

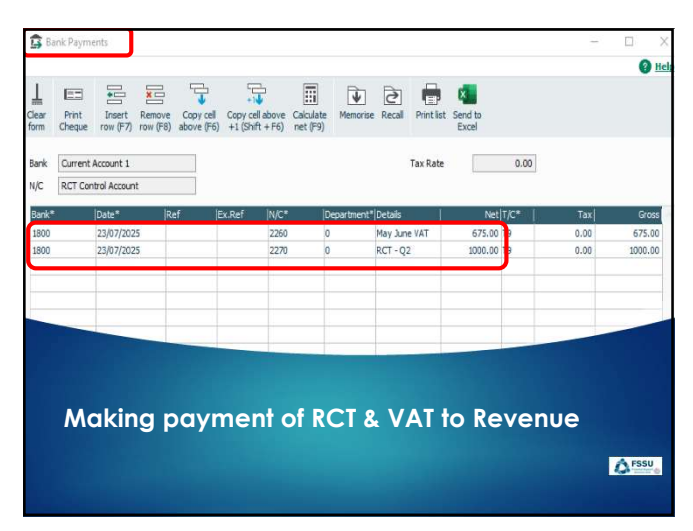

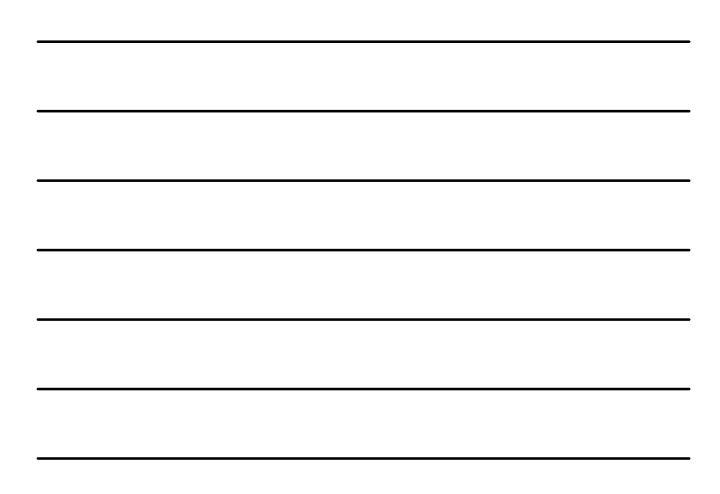

|                                                         | 94            |
|---------------------------------------------------------|---------------|
| Miscellaneous RCT & VAT information                     |               |
| What to do if the contractor is not registered for VAT. |               |
| The contractor is not resident in ROI                   |               |
| How do you deal with NI imports?                        |               |
| What are the filing dates for VAT & RCT?                |               |
| Note about the penalties that apply                     |               |
|                                                         | <b>A</b> FSSU |

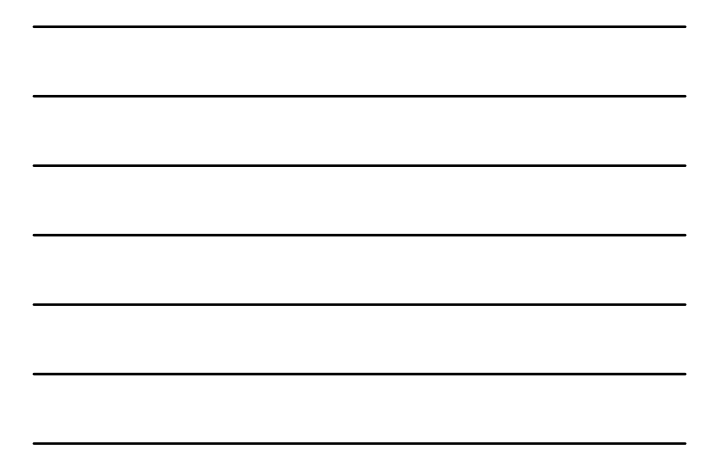

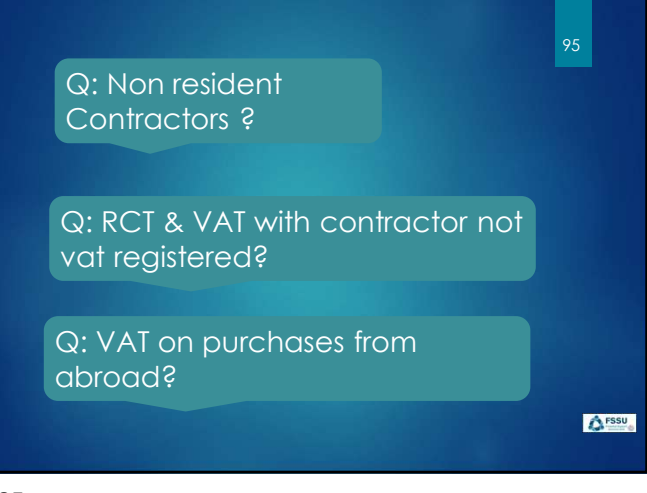

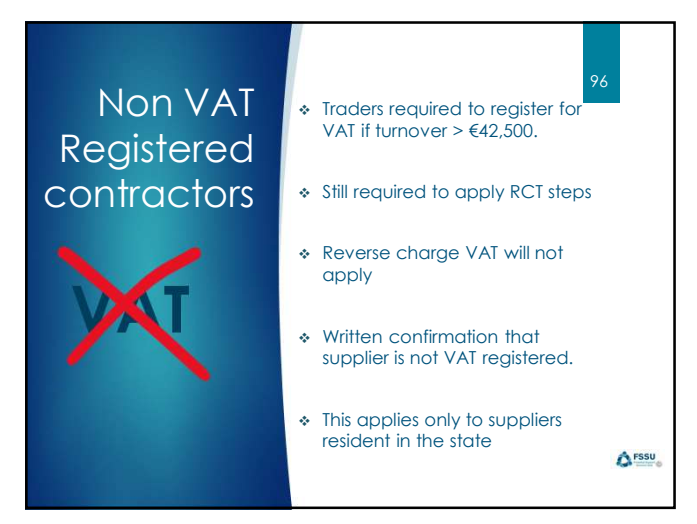

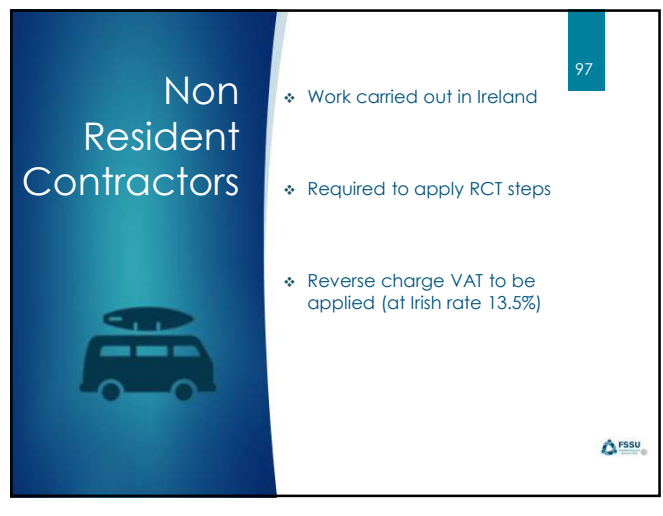

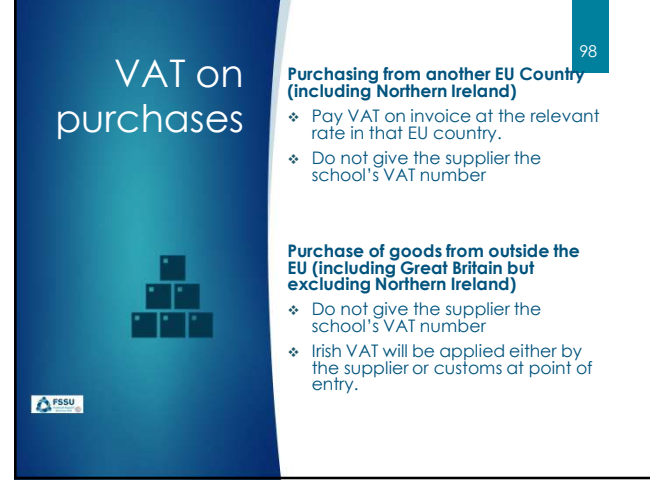

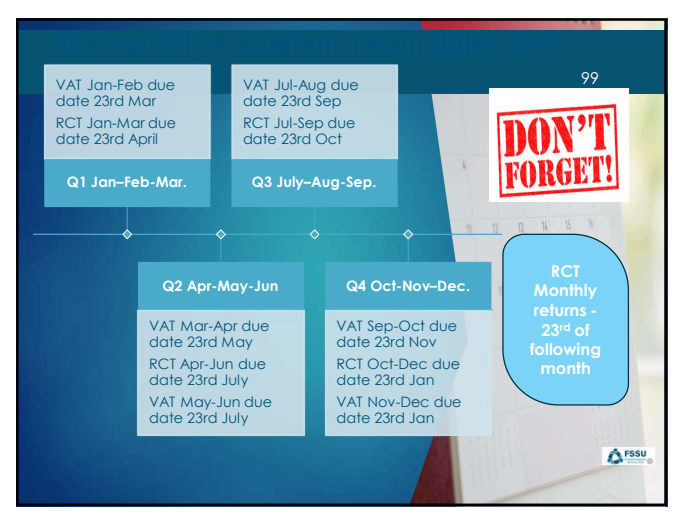

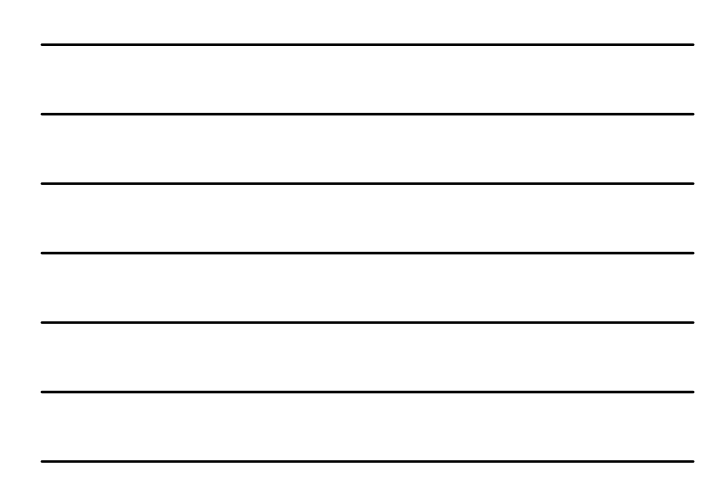

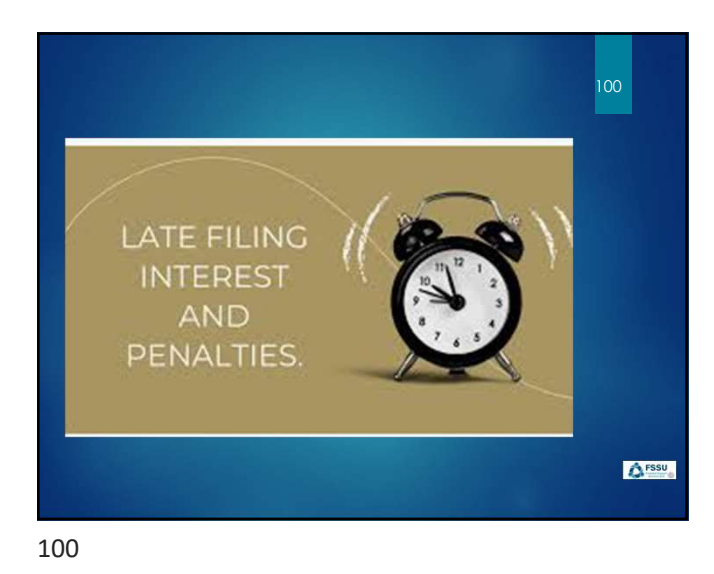

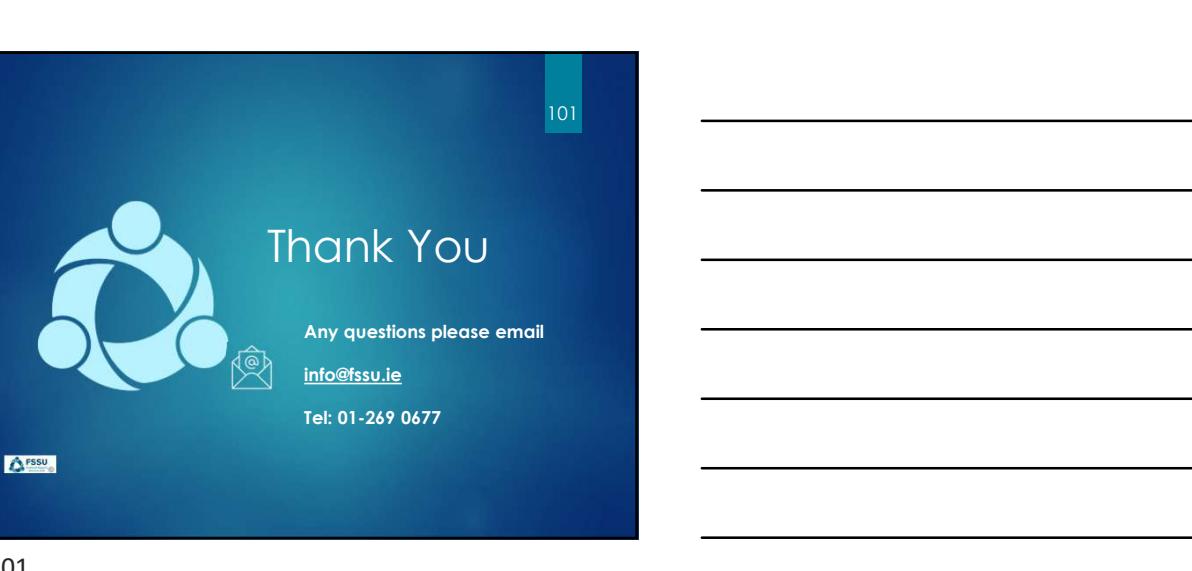